May 2022

# Reveal Hardware Installer

000

/////////

000 000

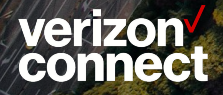

#### **Supported Installations**

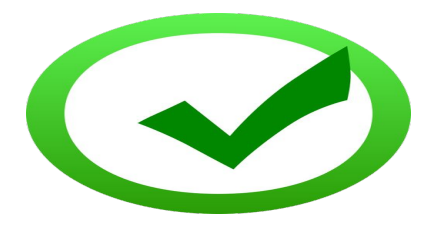

- ✓ VTU
- ✓ VDD
- ✓ ECM/Engine Connect
- ✓ Forward Facing Camera
- ✓ Driver Facing Camera
- ✓ AI Dual Dashcam
- ✓ Buzzer
- ✓ Driver ID
- ✓ Panic
- ✓ Privacy
- ✓ Sensor Inputs
- ✓ Asset
- ✓ Verizon (EAT) Powered Equipment Asset Tracker

### **Non Supported Installations**

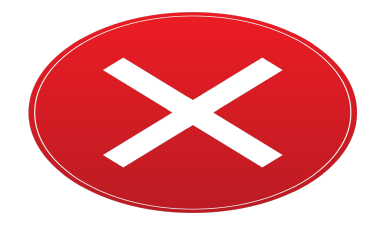

- X Immobilization
- X Tacho/Logbooks (ELD)

#### **Reveal Hardware Installer Application**

The mobile app is available in the <u>Apple App Store</u> and <u>Google Play Store</u>.

#### **Key Information**

- The VZCheck application was renamed Reveal Hardware Installer
- For Support Call: 866 908 1165
- Monday Saturday 8:00 am 6:00 pm
- Minimum Device Requirements
  - Apple iOS 12 and up
  - Android 8.0 and up

### Benefits of using the Reveal HW Installer App:

- Provides installers with the right information to complete a successful install, service call or box-swap.
- Quick and easy download directly from Google Play store and iOS App store full installation job schedule available in your pocket.
- Robust QA system tools that prevents installers from 'completing' failed/faulty installs.
- Provides installers with contextual help at each step during the installation
  process

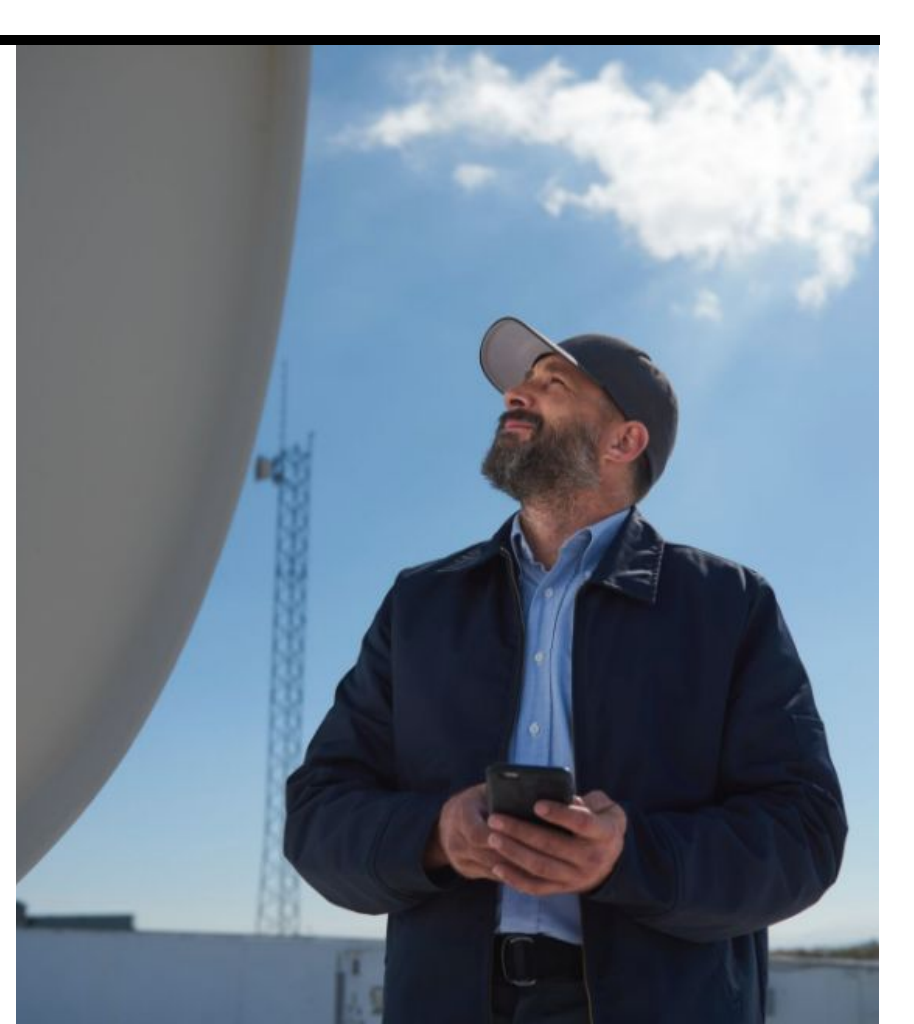

### How to log-in to the Reveal HW Installer App

- Only authorized third-party installers from Verizon Connect can use this tool.
- Enter your email and password, and select your operating region.
  - If RHI is new to you please contact your POC at the third-party supplier, who can invite you to create an account.

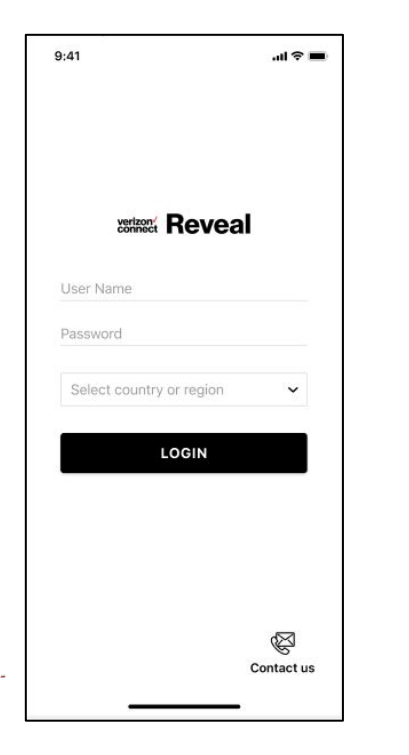

#### Locating work tickets

- Once logged in, a list of open Work Tickets will be displayed.
- Locate the Work Ticket for the job that you would like to Check In.
  - To search for a Work Ticket, swipe down on the screen to reveal the Search bar.
  - You can search by Work Ticket Number, Customer Name, or Address.
- Review the Work Ticket details.
- Click the information icon on the top right to review additional information for the Work Ticket.

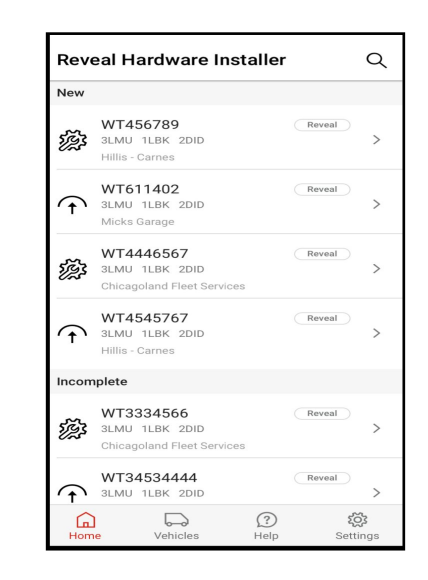

# Verizon Data Dewice (VBB) Workflow

00 00

(111) (111)

000

003

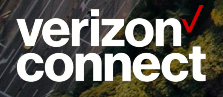

(11)

Select the Installation Work Ticket.

Scan or enter the IMEI for the VDD and tap Search.

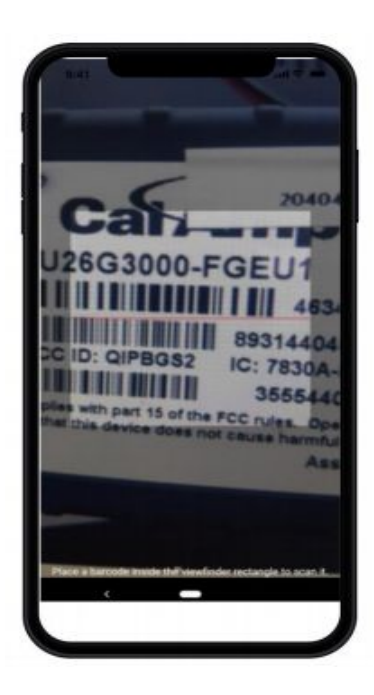

verizon verizon

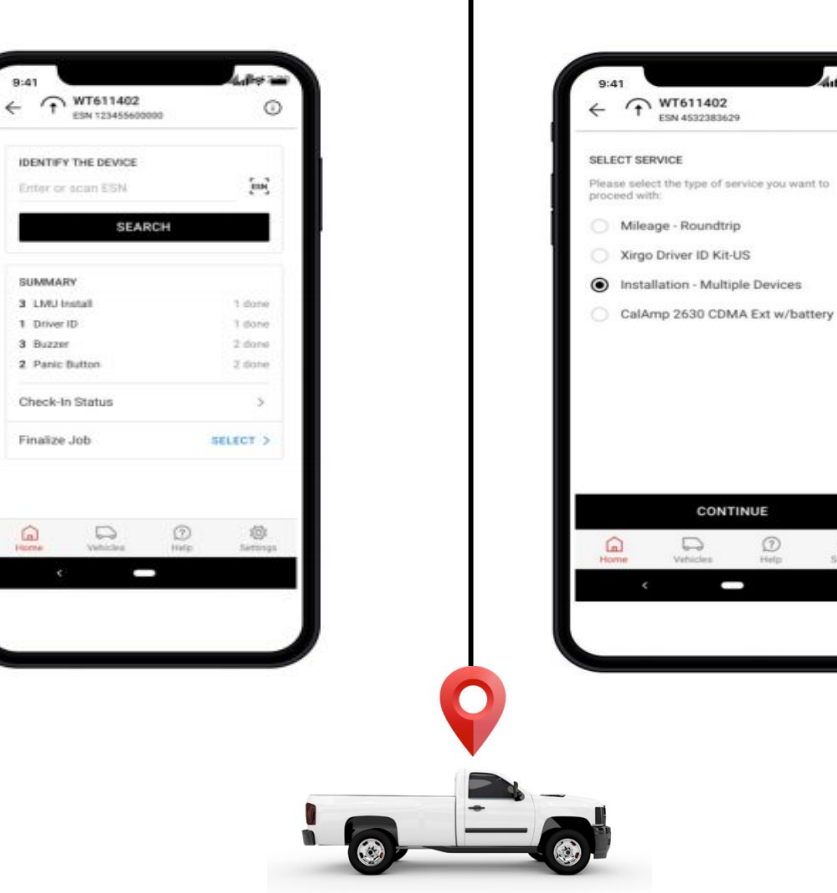

Select the Installation - Single or Multiple Devices line item

Enter the VIN or YMM information ٠

CONTINUE

2

Help

0

Vehicles

ESN 4532383629

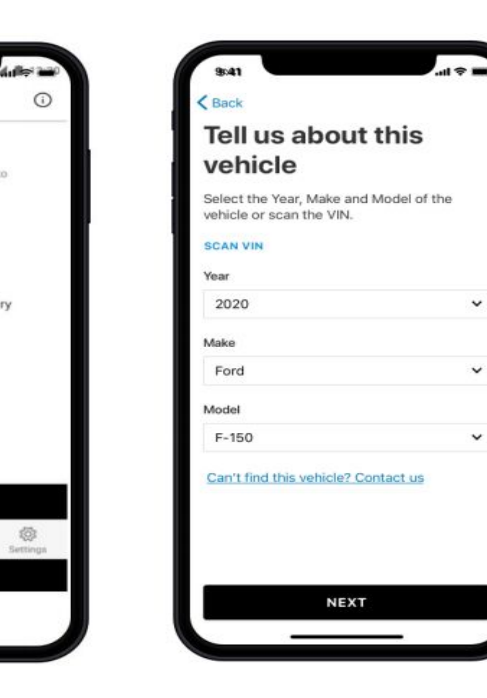

Confirm the vehicle details and tap Get Started.

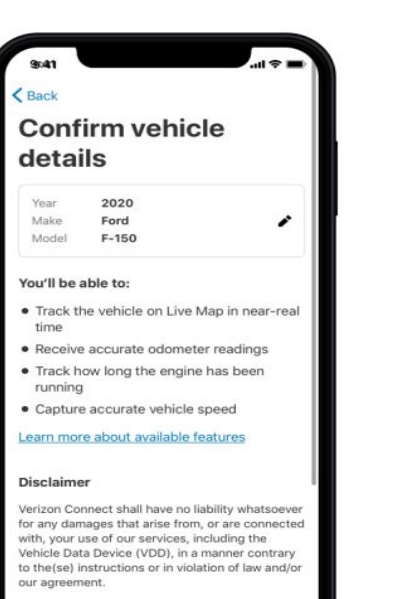

Installed devices may only be removed and transferred to another vehicle if the second has

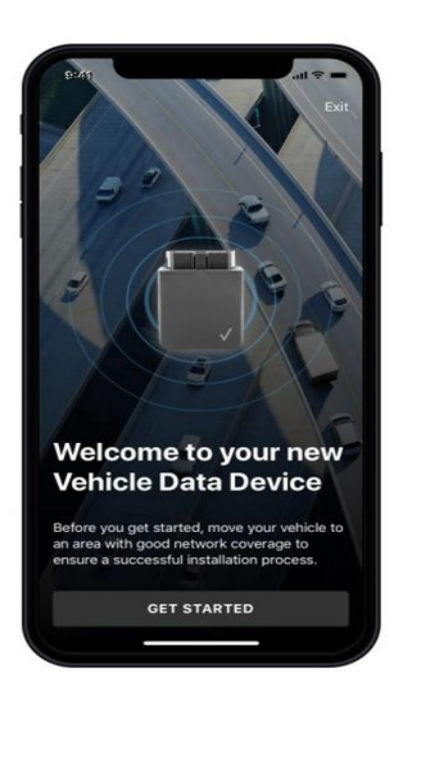

Choose the installation method VDD with Y-Cable

• Select Skip to Connect Vehicle.

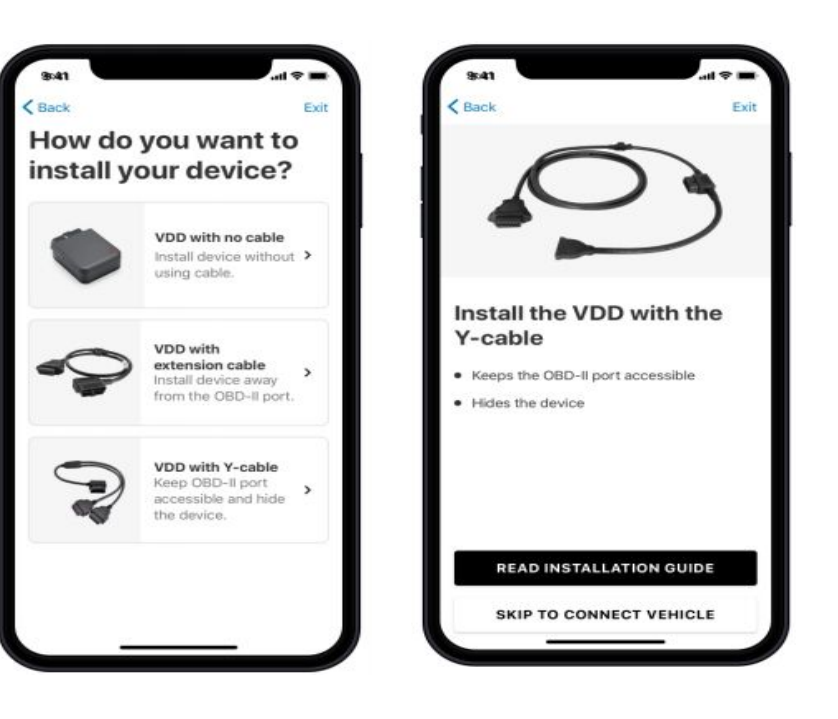

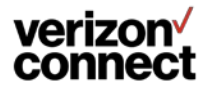

verizon verizon

Once the Y-Cable and VDD are connected, select Connect on the Device Setup screen.

Select *Edit Vehicle Profile* to enter additional vehicle information while the device locks on.

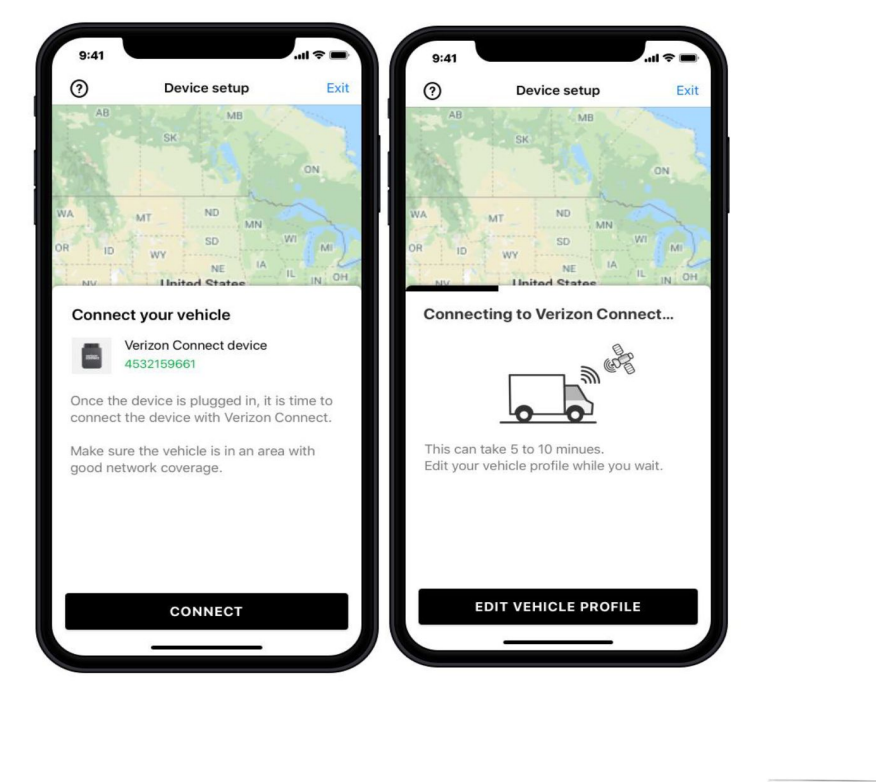

Select Save once all information including mileage has been entered.

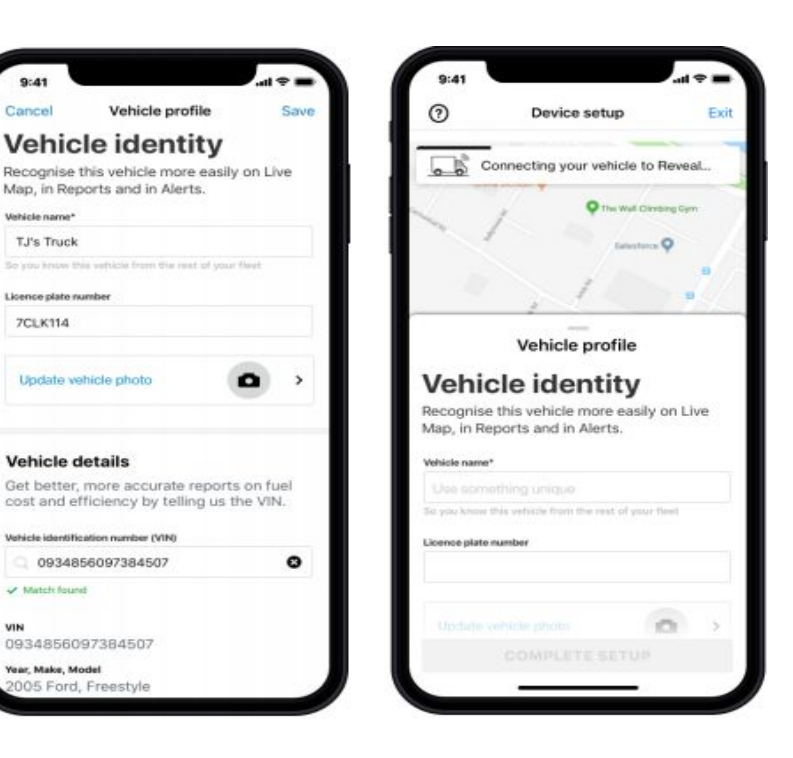

Once you receive the Vehicle Connected confirmation, select Complete Setup.

• You will be brought back to the Vehicle Details screen, at which point you can *Complete Check In*.

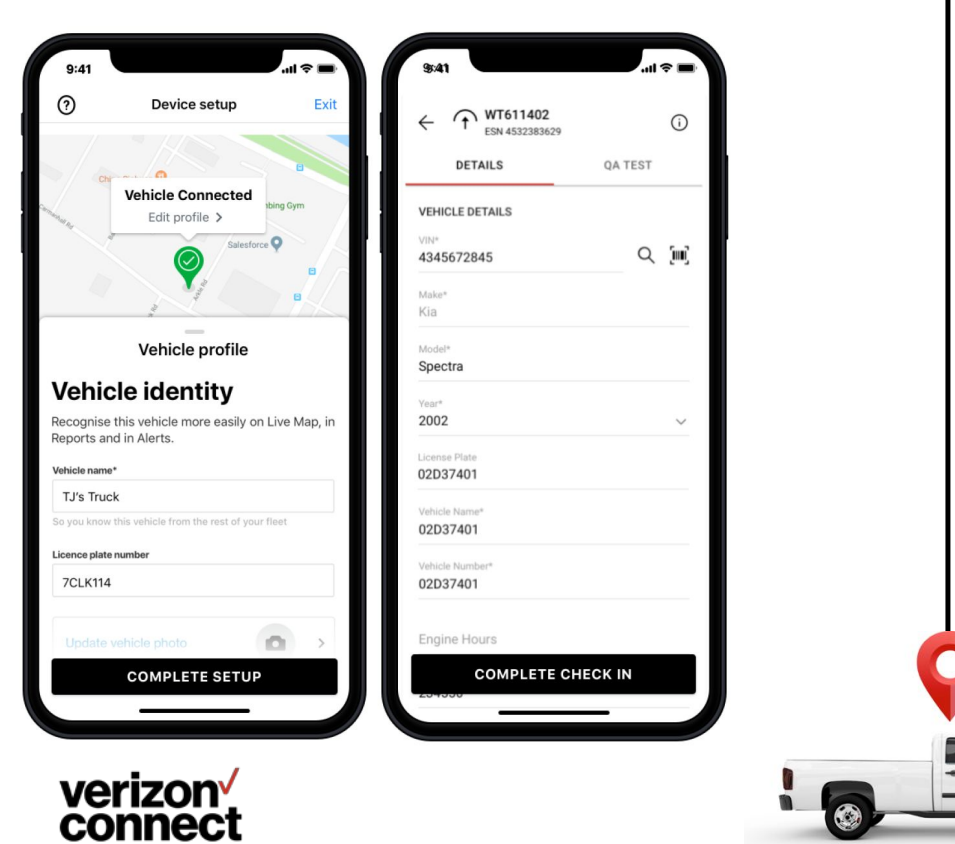

You will be brought back to the work ticket overview screen, at which point you will receive a *Device Check In Successful* confirmation.

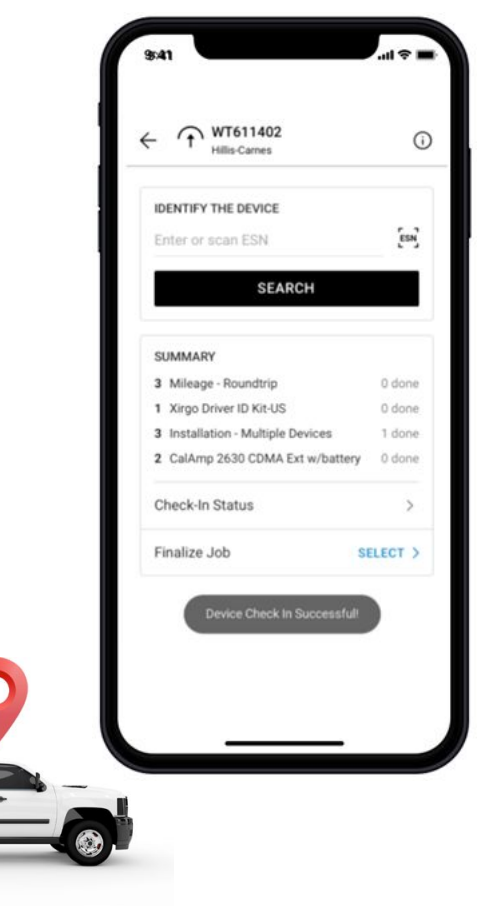

# Verizon Data Device (/DD) Emergency Vehicle Workflow

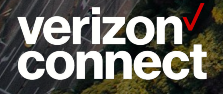

• We've updated the compatibility matrix to allow users to select new emergency vehicle options when installing the VDD via the RHI. See new OBD II emergency vehicle options below:

Make: Emergency vehicle Models: Light Duty Police, Ambulance, Fire, or Other. Years: 2000-2025

Upon the selection of one of the options above, RHI will confirm the VDD will operate in GPS Mode only.

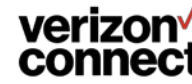

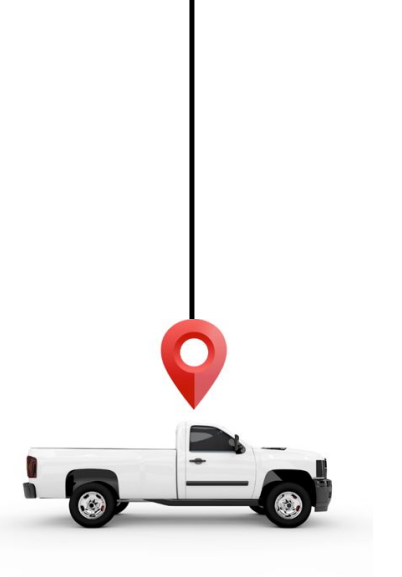

For light duty vehicles only at this time.

Select the Installation Work Ticket.

- Scan or enter the IMEI for the VDD and tap Search.
- Select the Installation Single or Multiple Devices line item

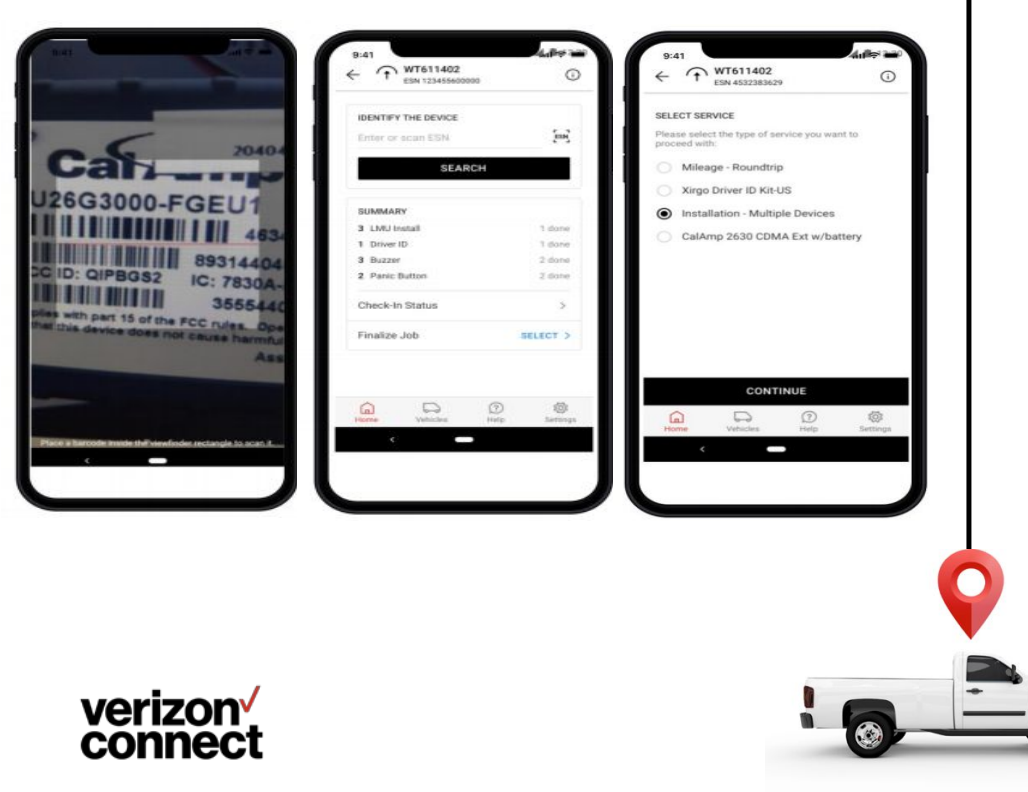

- Do not scan or enter the VIN manually. Instead, enter the following information:
  - Year: [the year of the vehicle's manufacture]
  - Make: select Emergency Vehicle from the menu
  - Model: select one of the following light duty vehicles from the menu: Police, Ambulance, Fire, or Other.

#### Following these steps will ensure the VDD will operate in GPS Mode only.

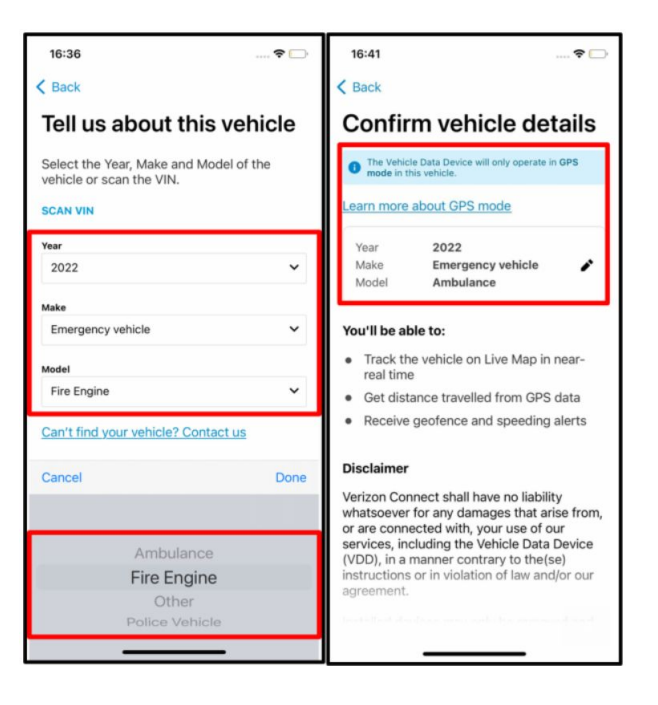

Confirm the vehicle details and tap Get Started.

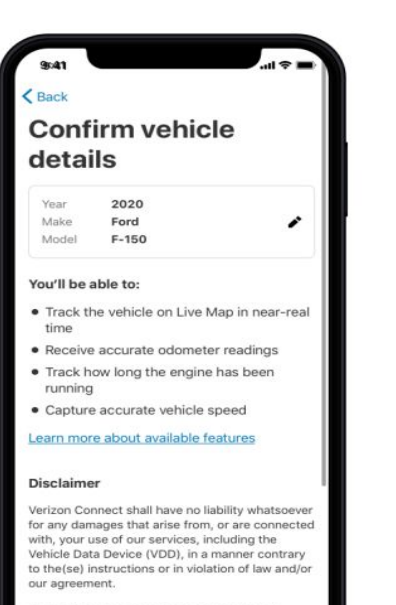

Installed devices may only be removed and transferred to another vehicle if the second has

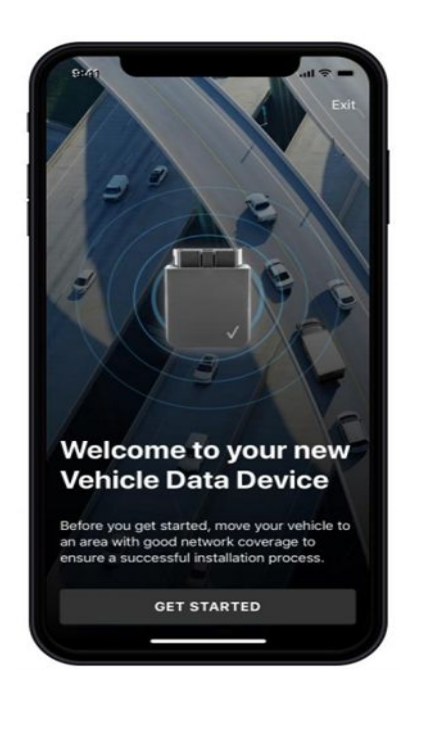

Choose the installation method VDD with Y-Cable

• Select Skip to Connect Vehicle.

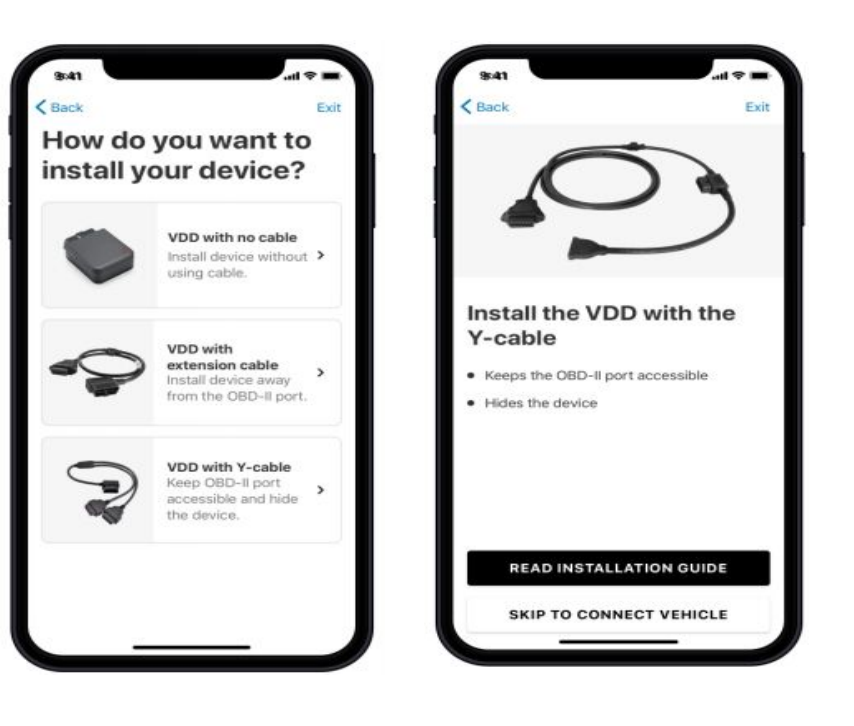

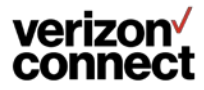

Once the Y-Cable and VDD are connected, select Connect on the Device Setup screen.

Select *Edit Vehicle Profile* to enter additional vehicle information while the device locks on.

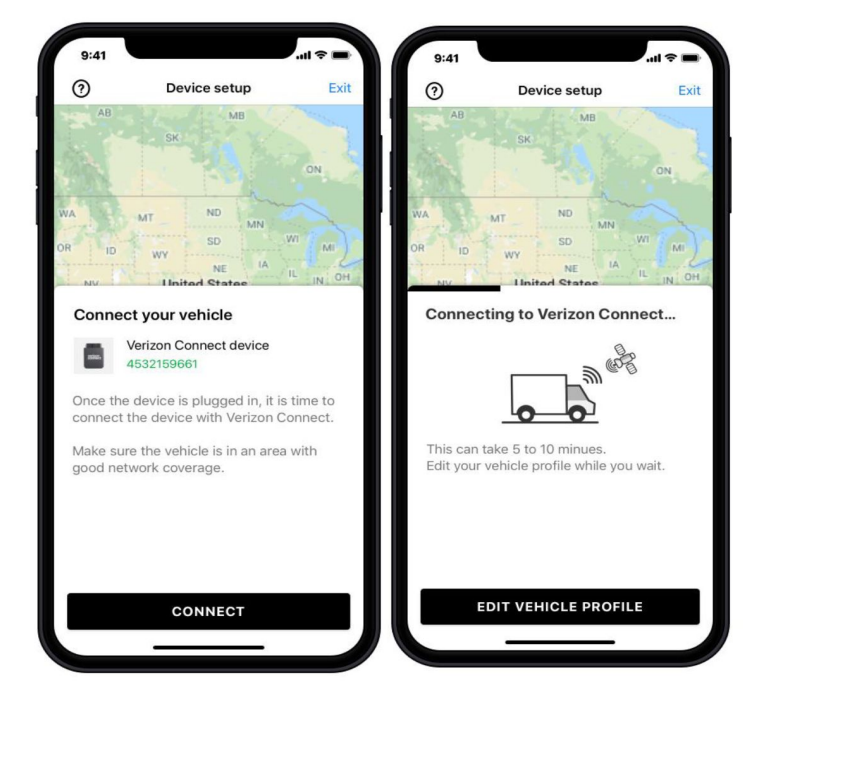

Select Save once all information including mileage has been entered.

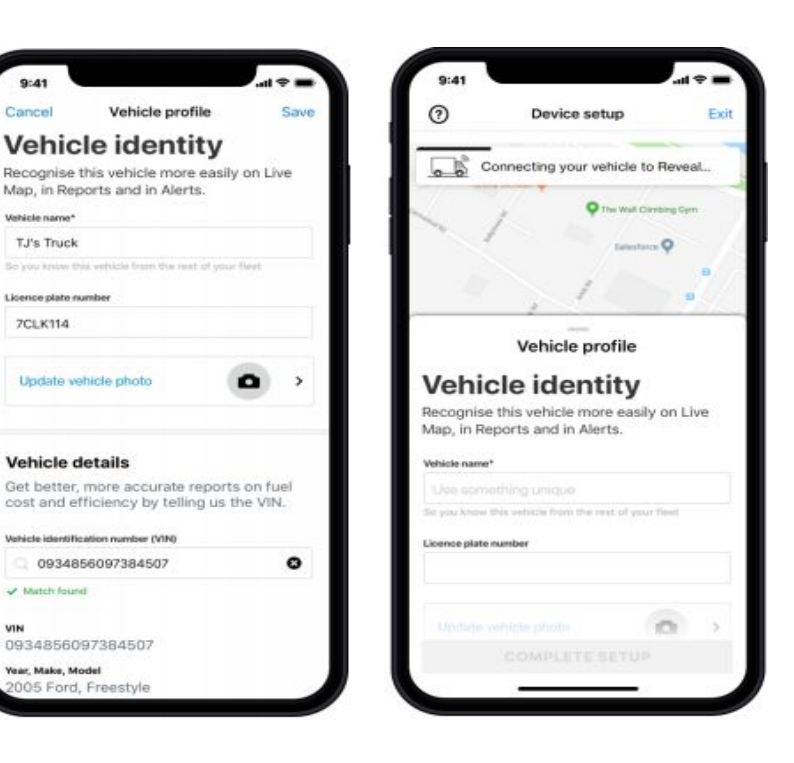

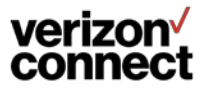

Once you receive the Vehicle Connected confirmation, select Complete Setup.

• You will be brought back to the Vehicle Details screen, at which point you can *Complete Check In*.

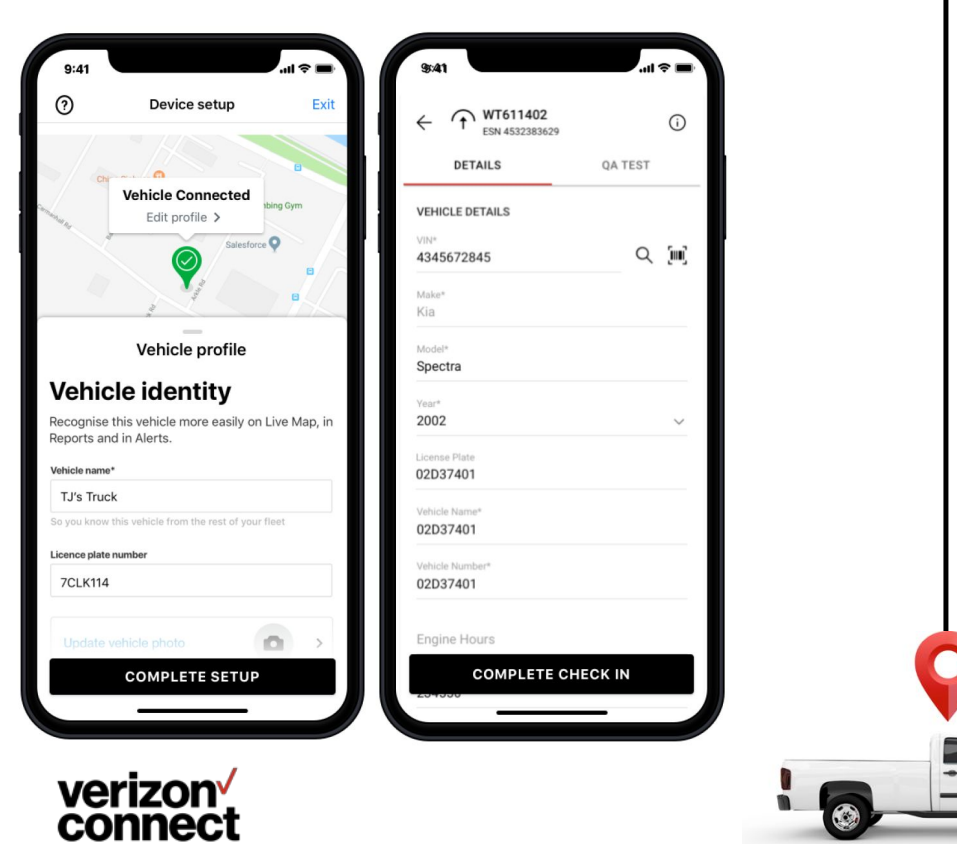

You will be brought back to the work ticket overview screen, at which point you will receive a *Device Check In Successful* confirmation.

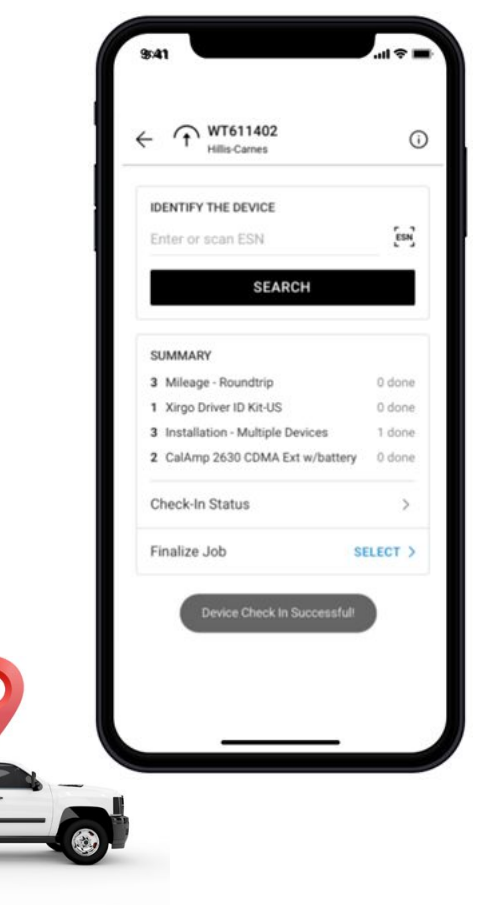

# Verizon Data Device VDD 3G Swap Workflow

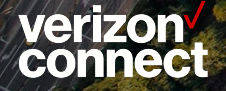

### VDD 3G Swap Process

Select the Service Work Ticket then scan or enter the old 3G device ESN.

· Select the service line item - "3G swap with harness - Multiple devices" and tap Continue.

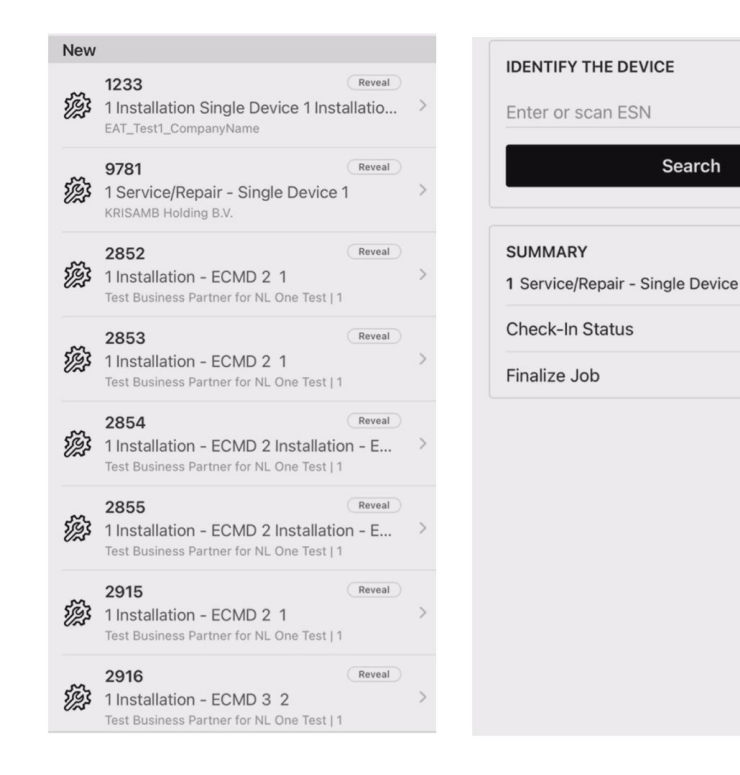

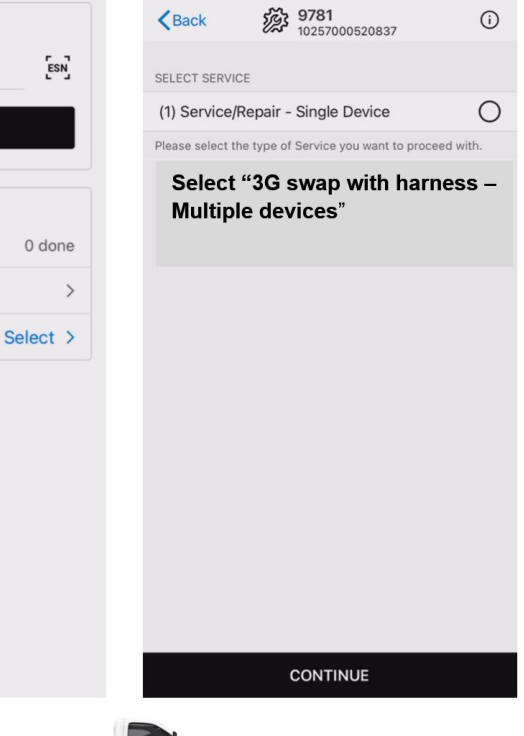

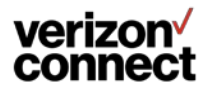

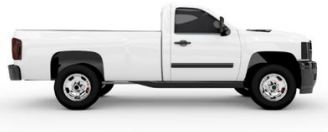

#### **VDD 3G Swap Process**

Verify or update the vehicle info on the Details tab then select the QA Test tab and tap Swap Device.

• Enter or Scan the NEW device IMEI (ESN)

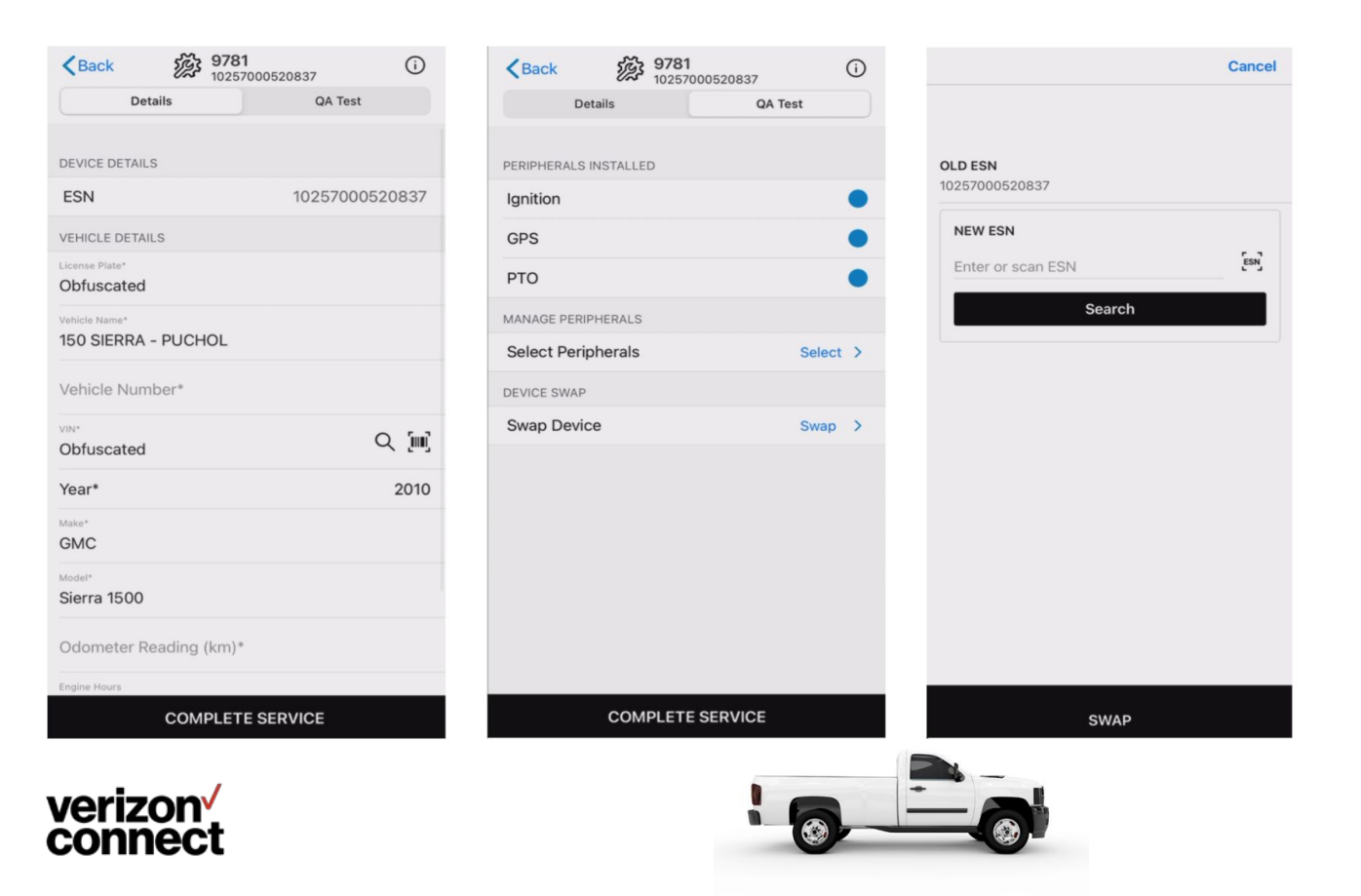

#### VDD 3G Swap Process

Confirm the 3G ESN and YMM info then tap confirm. Complete the process by following the remaining Get Started VDD check in process steps.

# Replace the existing vehicle tracker?

This vehicle already has a vehicle tracker installed.

#### #52342 Ford 9866

VIN 12345678909876543 ESN 1234567898 | REG 209309393

2020 Ford F-150

When you replace a vehicle tracker, you'll still see vehicle data collected by the old device.

What happens when I replace a vehicle tracker?

#### < Back

#### Tell us about this vehicle

Select the Year, Make and Model of the vehicle or scan the VIN.

#### SCAN VIN

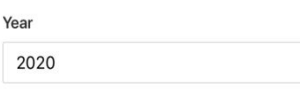

#### Make

Ford

Model

F-150 🗸

#### Can't find this vehicle? Contact us

- Track the vehicle on Live Map in near-real time
- · Receive accurate odometer readings
- Track how long the engine has been running
- · Capture accurate vehicle speed

Learn more about available features

#### Disclaimer

V

×

Verizon Connect shall have no liability whatsoever for any damages that arise from, or are connected with, your use of our services, including the Vehicle Data Device (VDD), in a manner contrary to the(se) instructions or in violation of law and/or our agreement.

Installed devices may only be removed and transferred to another vehicle if the second has been tested for compatibility, as per the(se) instructions.

Transfers between vehicles which do not follow the(se) instructions will void any and all warranties from Verizon Connect, and relieve Verizon Connect of all liability for damages that arise from or are connected with your use of the devices.

SCAN A DIFFERENT DEVICE

CONFIRM

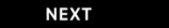

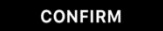

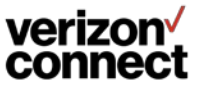

Now that you have confirmed the vehicle details tap Get Started.

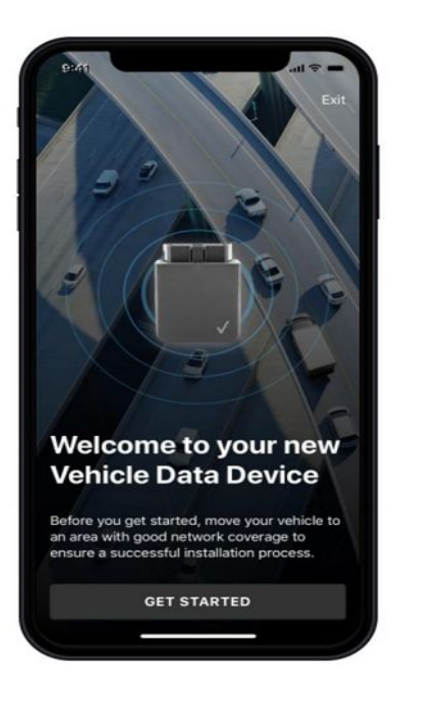

verizon verizon

#### Choose the installation method VDD with Y-Cable

• Select Skip to Connect Vehicle.

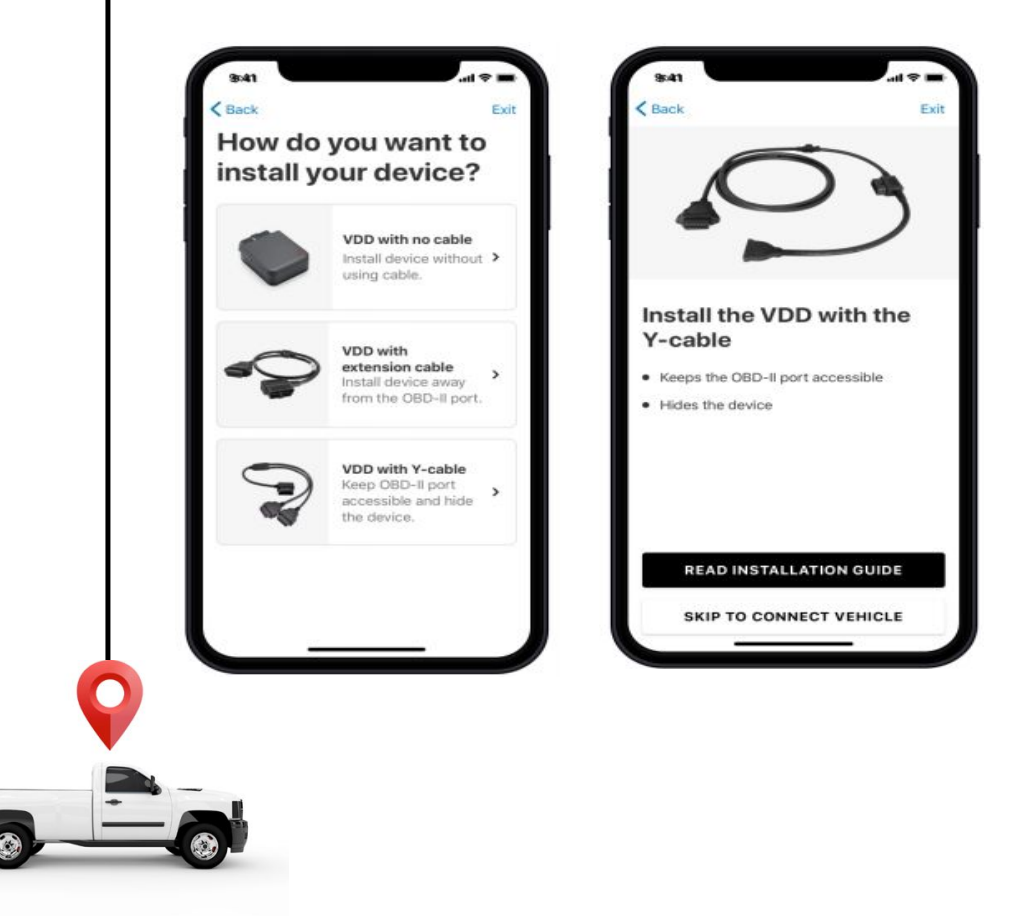

verizon verizon

Once the Y-Cable and VDD are connected, select Connect on the Device Setup screen.

Select *Edit Vehicle Profile* to enter additional vehicle information while the device locks on.

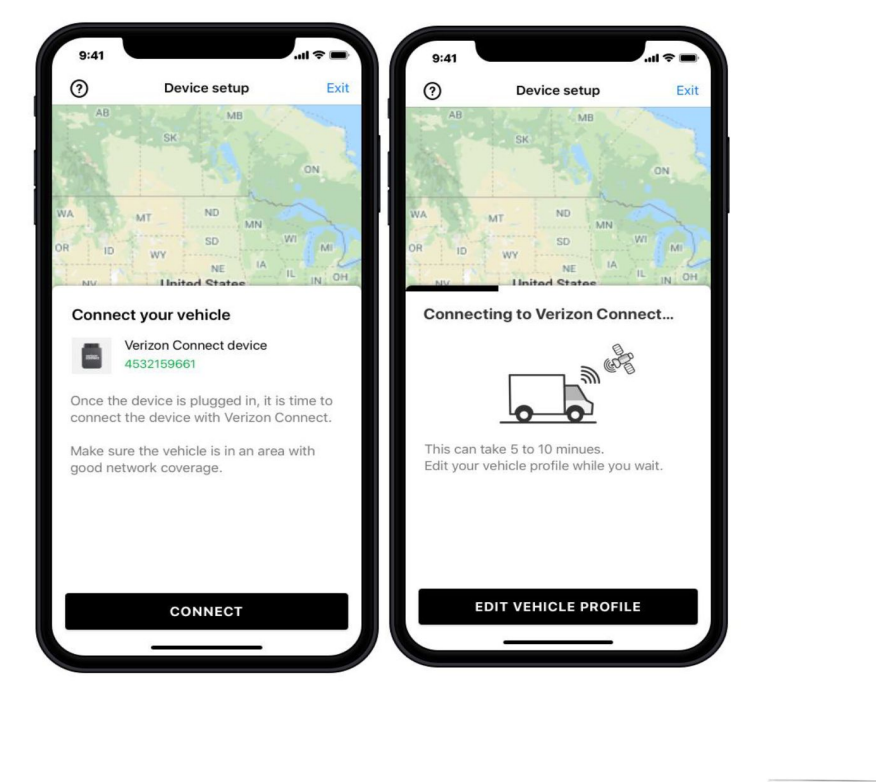

Select Save once all information including mileage has been entered.

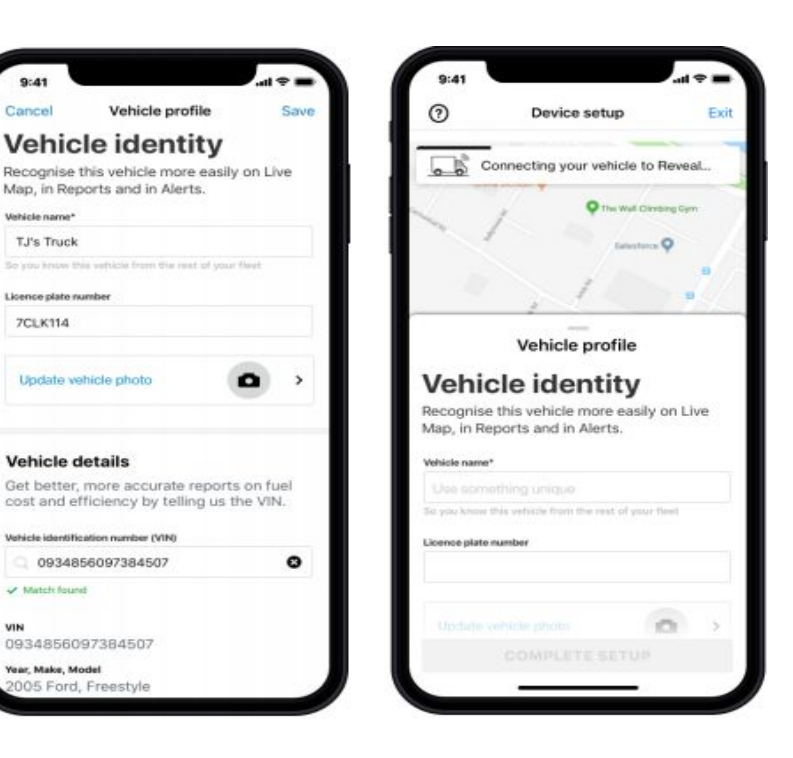

Once you receive the Vehicle Connected confirmation, select Complete Setup.

• You will be brought back to the Vehicle Details screen, at which point you can Complete Check In.

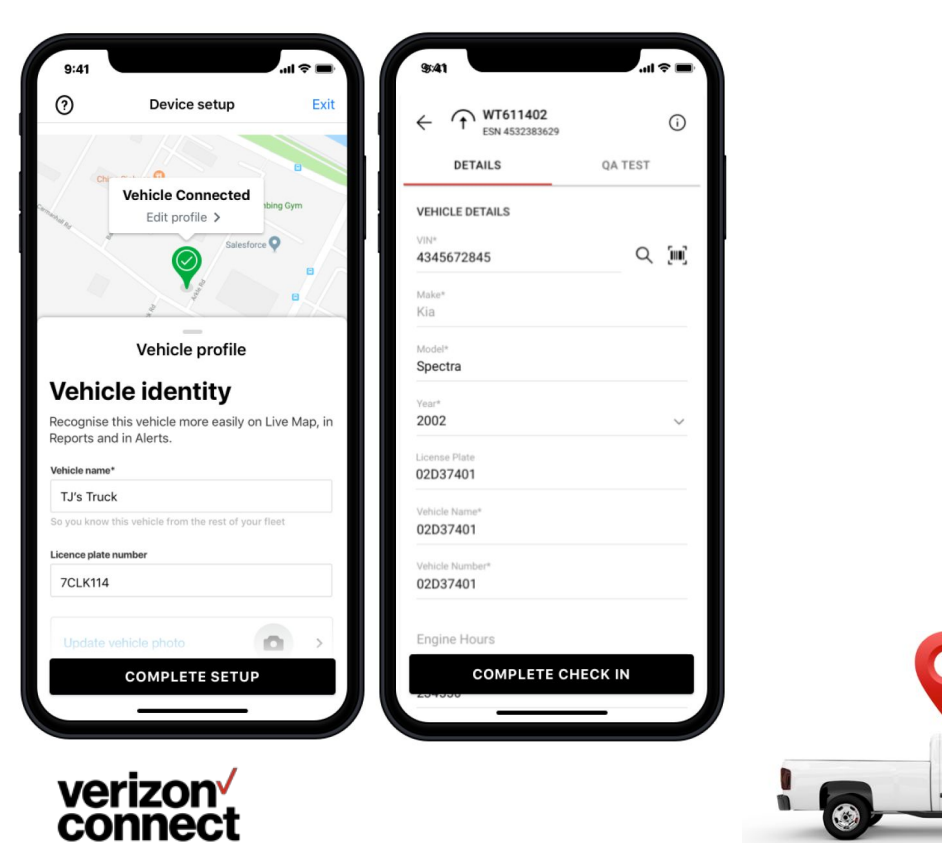

You will be returned to the work ticket overview screen, and receive a Device Check In Successful confirmation.

11 2 1

0

ESN

0 done

0 done

1 done

0 done

5

SELECT >

**IDENTIFY THE DEVICE** 

Enter or scan ESN

3 Mileage - Roundtrip

1 Xirgo Driver ID Kit-US

Check-In Status

Finalize Job

3 Installation - Multiple Devices

2 CalAmp 2630 CDMA Ext w/battery

SUMMARY

Hillis-Carnes

SEARCH

4

# Venice Fracking Value Workflow

00 00

000

(100)

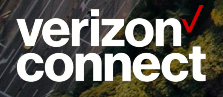

## **VTU Installation Process**

- Navigate to the Work Ticket for the Install.
- Enter or scan the device **ESN** and tap Search.
- Select the type of **Installation** line item.

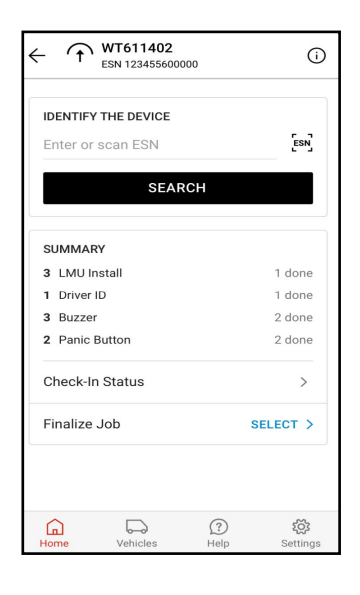

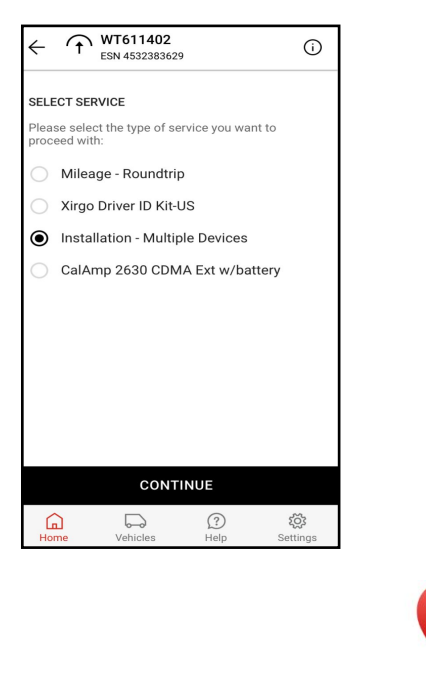

- Add vehicle information to the **Details** tab.
- Select the **QA Test** tab.
- Select the peripherals that were installed on the **Select Installed Peripherals** menu and tap **Save**.
- Tap on an item in the **Peripherals Installed** list to begin testing.
- Follow the on screen instructions to complete the test.

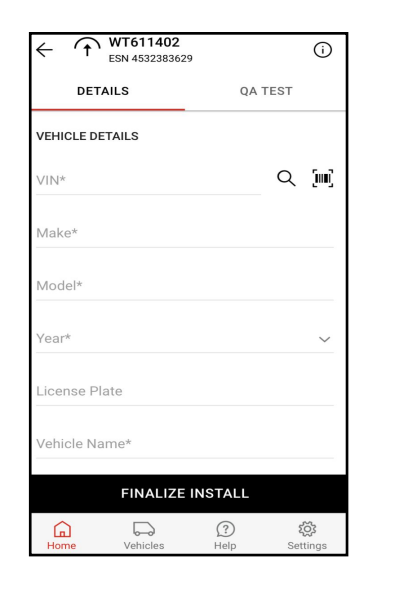

|                  | 611402<br>4532383629 |             | í                         |
|------------------|----------------------|-------------|---------------------------|
| DETAILS          |                      | QA TE       | ST                        |
| PERIPHERALS      |                      |             |                           |
| GPS              |                      |             | •                         |
| Ignition         |                      |             | •                         |
| Driver ID        |                      |             | •                         |
| Select Installed | Peripherals          |             | SELECT                    |
| F                | INALIZE I            | NSTALL      |                           |
| Home V           | /ehicles             | (?)<br>Help | <b>پُنْجُ</b><br>Settings |

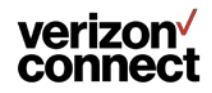

### **QA Test - GPS**

- To run the test
- Be sure the device is ready for GPS Test
- Tap Start
- Wait for test to complete

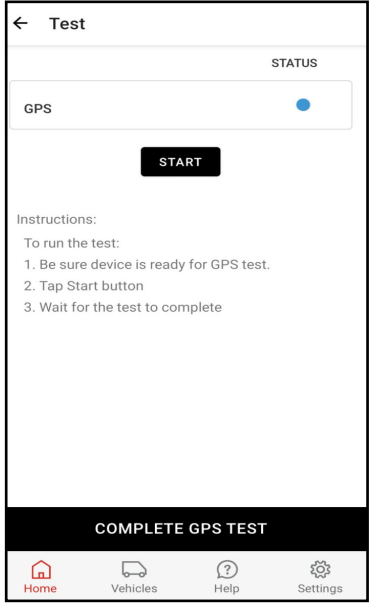

## verizon<sup>√</sup> connect

## **QA Color Key**

- Test hasn't been run
- Test in progress
- Test is complete and successful
- Test is completed and failed

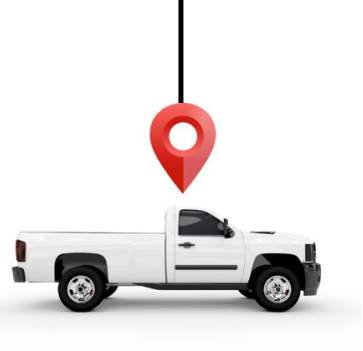

## **QA Test - Ignition**

- On test: Please turn on ignition and tap test button
- Off test: Please turn off ignition and tap the off test button

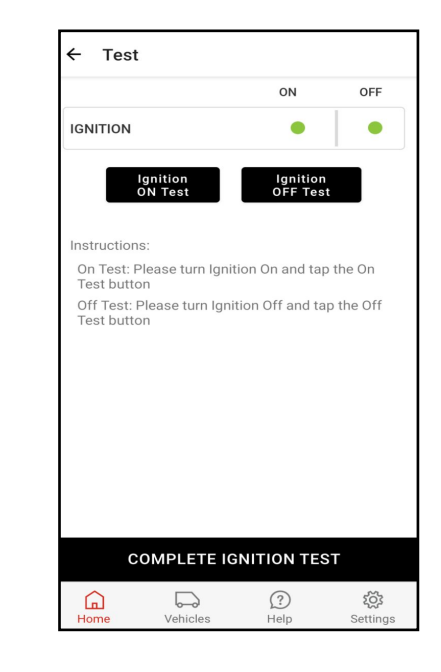

# CP2 Forward Facing Camera Workflow

000

minuna

000 000

1000

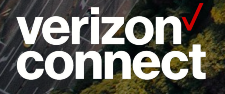

Navigate to the Work Ticket for the Install.

conneci

- Select Scan to scan the barcode on the Road-Facing Camera.
  - Note: You can also manually search for the camera by entering the Serial 0 Number (ESN) into the search bar and tapping Search.
- Select the Installation Road Facing or Dual Camera line item and click Next.

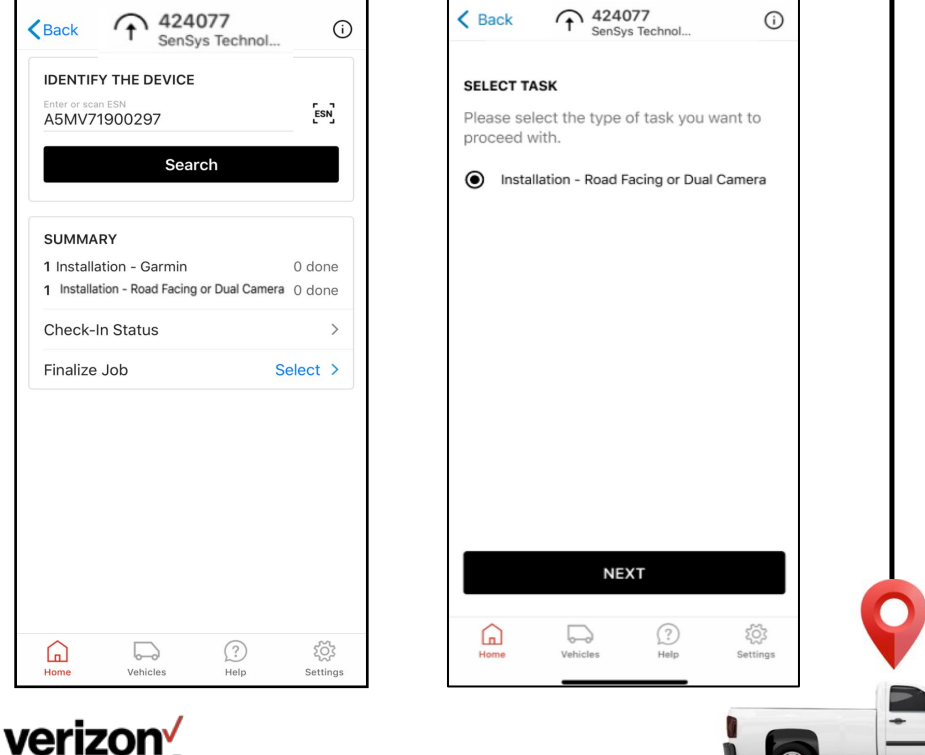

- Identify the VTU to pair the camera with by entering/entering the VIN, or by . entering the license plate or ESN (for VTU), IMEI (for VDD).
- Toggle between search options by selecting Change search method.

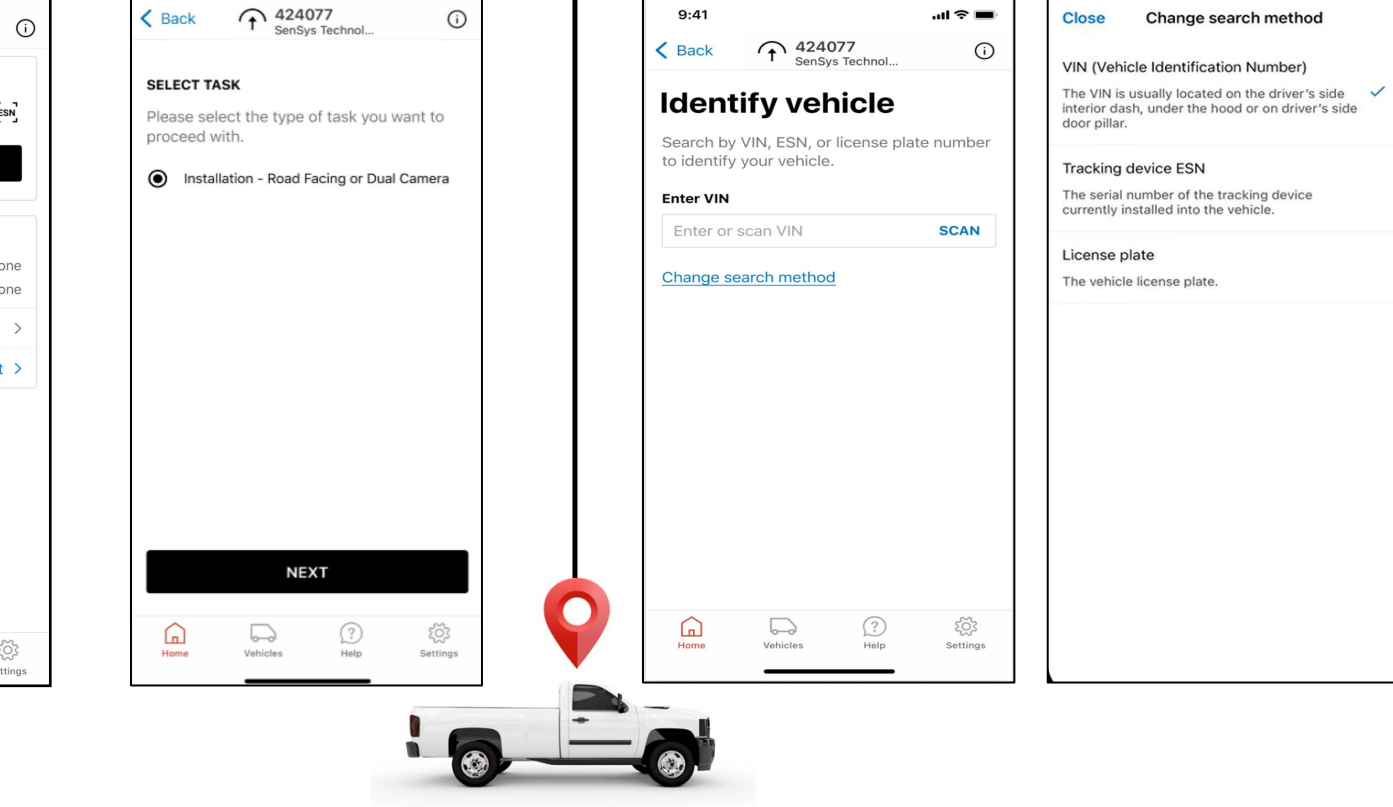

- When a result is found, click the result in the highlighted area below.
- The next screen displays the install guide video and an overview of the Installation steps. . When ready, tap Activate Camera.

10:46

( Identify camera

Google pla

0 10 / 02:05

Installation steps

Connect cables

() 5 mins

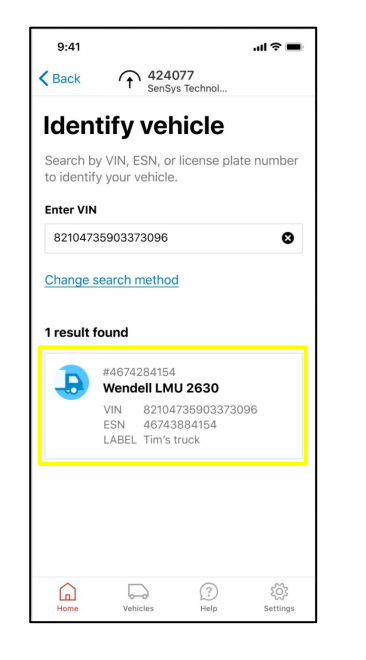

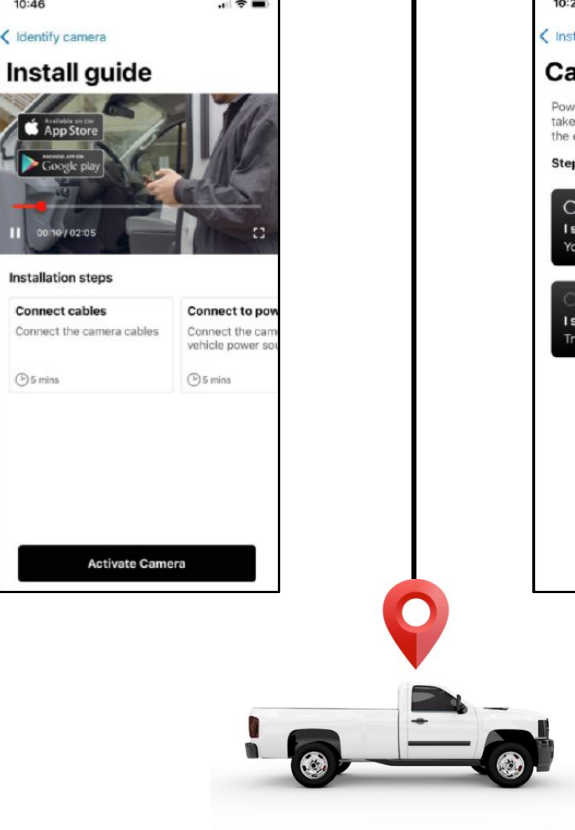

- Power the camera to boot it up (this will take 5 minutes). Look at the lights on the camera and select either:
  - I see solid blue and green lights 0
    - I see a different light sequence

0

Next, choose the best placement for the camera before sticking it on the • windshield. Please do not adhere it until the next step has been completed. Tap Next.

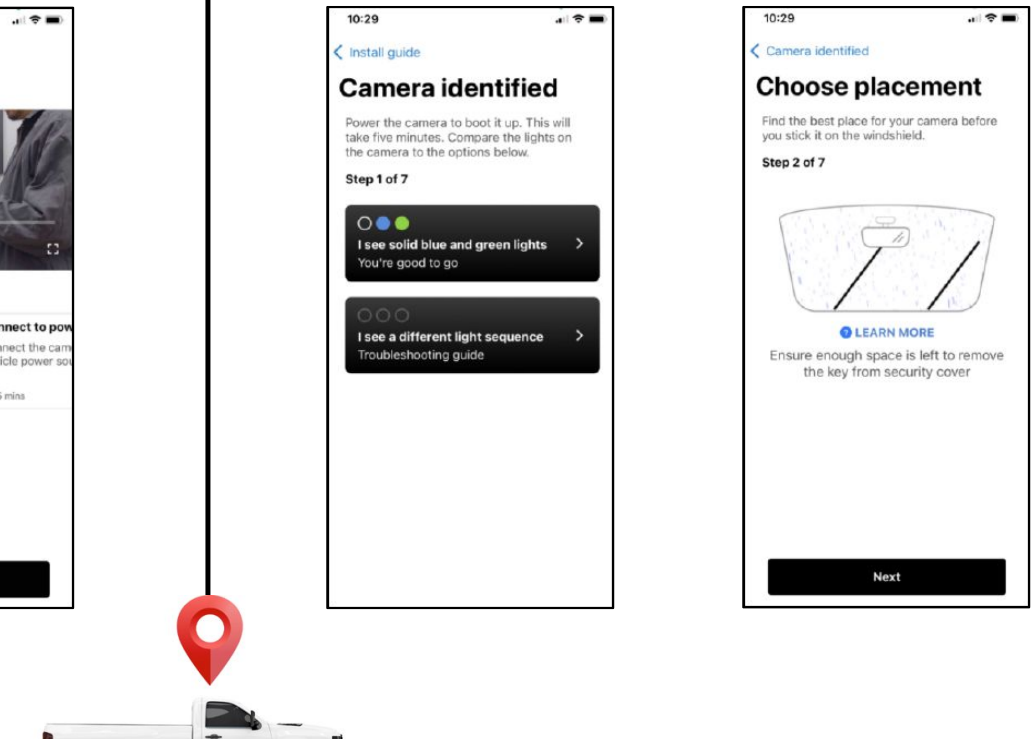

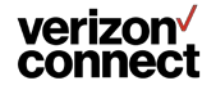

- Clean the windshield using the alcohol wipes provided, and ensure it is thoroughly dried.
- Attach the camera to the windshield and hold for 30 seconds. Once the camera is secure, select Next.

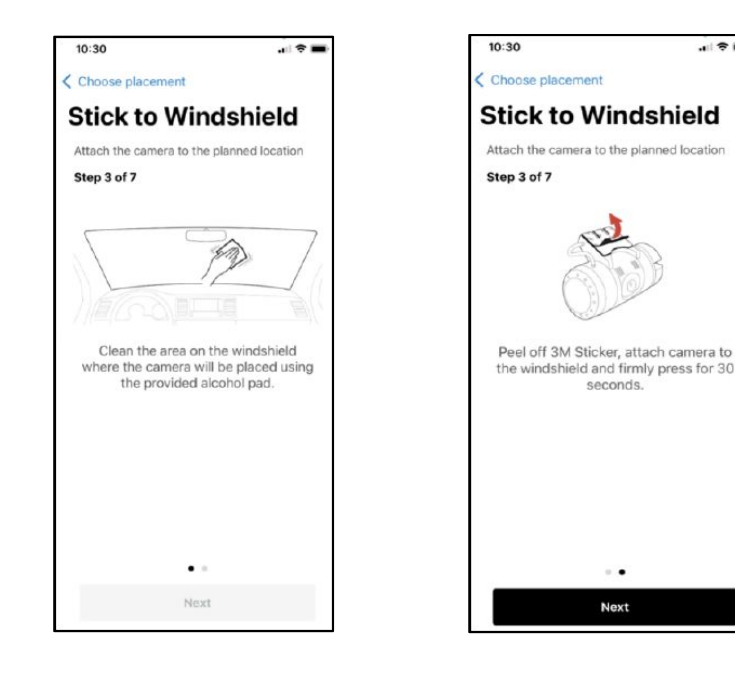

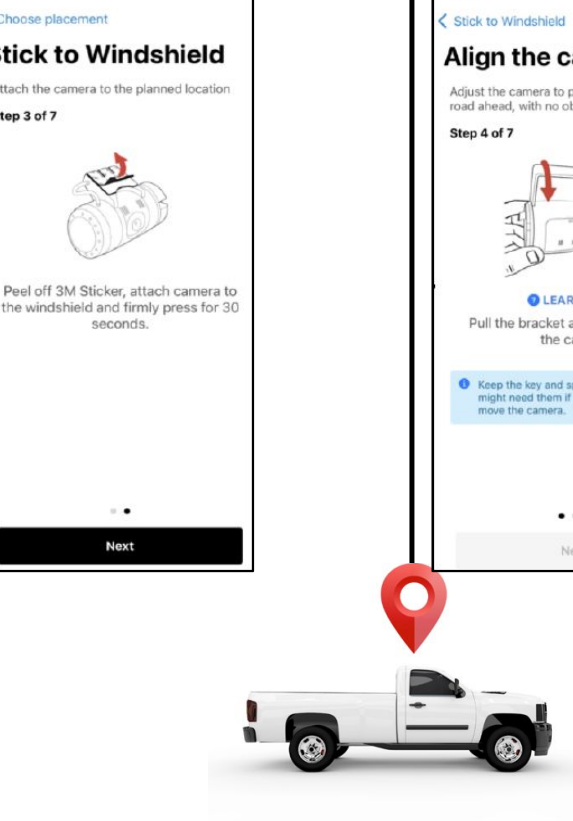

- Align the camera to point directly at the road ahead, and pull the bracket and twist to adjust the camera.
  - Continue swiping through the screens and adjusting the alignment 0 as necessary. When ready, tap Next.

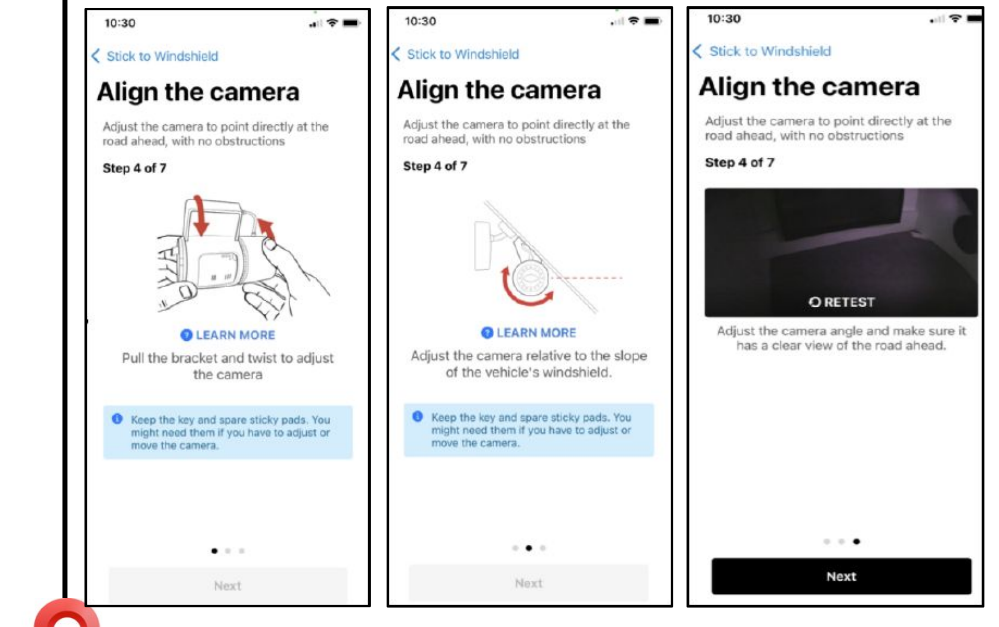

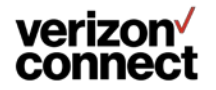

- Tuck the cable into the roof lining and down the A-Pillar of the door and then select Next. ٠
- On the Confirmation screen, make sure the camera is paired with the correct vehicle and . press Activate Camera.

. ?.

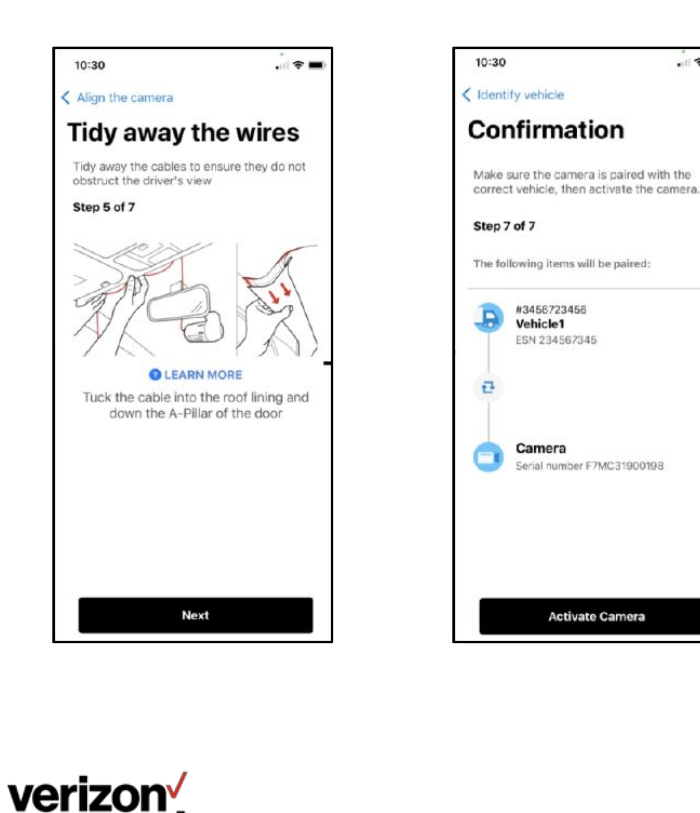

connect

Finalize - Review installation details, and selected CHECK IN to complete. . You will then be brought back to the main work ticket screen.

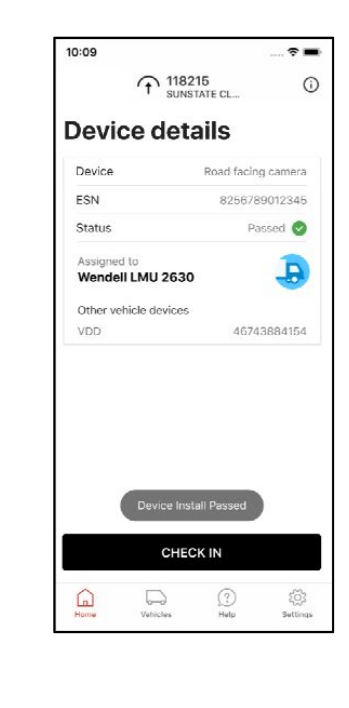

| IDENTIFY                | THE DEVICE             |                  |
|-------------------------|------------------------|------------------|
| Enter or scar<br>A5MV71 | 900297                 | ESN              |
|                         | Search                 |                  |
|                         |                        |                  |
| SUMMAR                  | RY                     |                  |
| 1 Installa              | tion - Garmin          | 0 don            |
| 1 Installat             | ion - Road Facing or D | ual Camera 0 don |
| Check-li                | n Status               |                  |
| Finalize                | Job                    | Select           |
|                         |                        |                  |
|                         |                        |                  |
|                         |                        |                  |
|                         |                        |                  |
|                         |                        |                  |
|                         |                        |                  |
|                         |                        |                  |

# CP2 Driver Facing Gamera Workflow

(00) (00)

00 00

000

1000

003

verizon

\*Note: a VTU and a dash cam must be already installed in the vehicle in order to add a driver-facing camera\*

- Navigate to the Work Ticket for the Install.
- Select Scan to scan the barcode on the Driver-Facing Camera.
  - Note: You can also manually search for the camera by entering the Serial Number (ESN) into the search bar and tapping Search.
- Select the type of Installation Driver Camera line item and click Next.

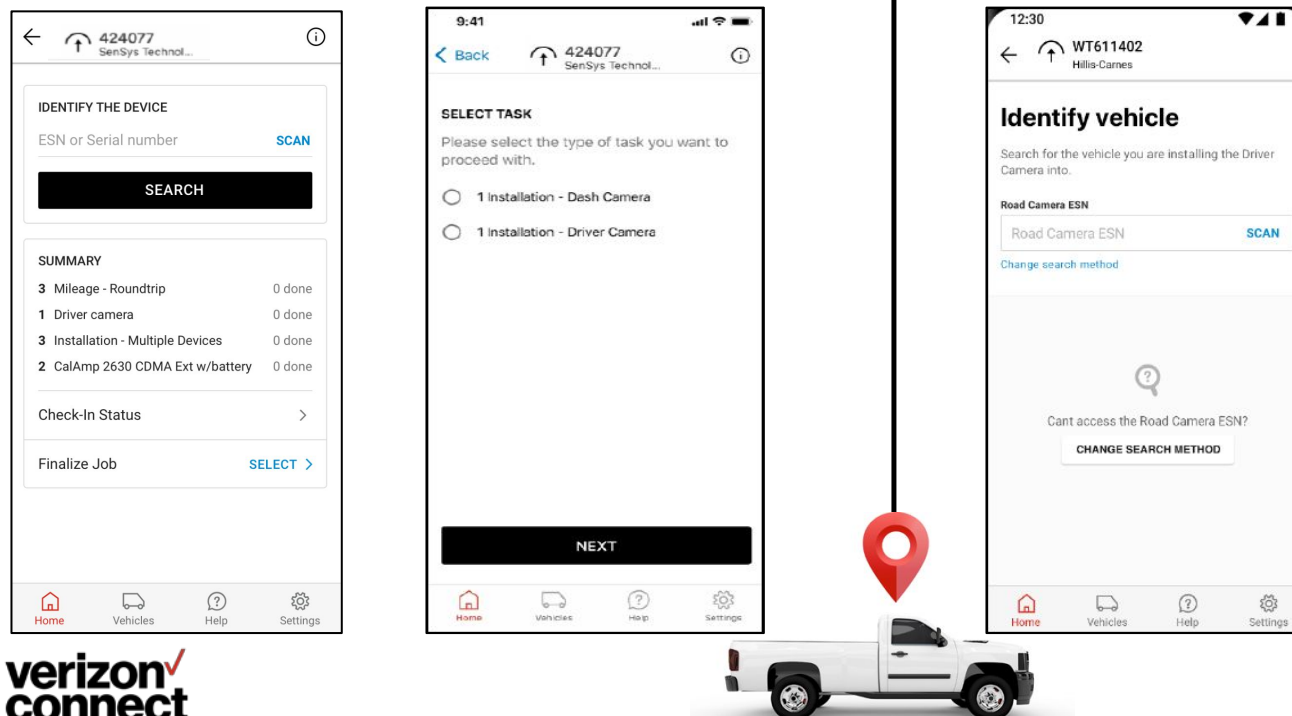

- Select **Scan** to scan the barcode on the **Road-Facing Camera**. To manually search for the camera, enter the Serial Number (ESN) into the search bar and tap Search.
  - If the Road Camera ESN is not available, click Change Search Method. You can change the search method to any of the following: VIN, ESN, or Label (Vehicle Name)
- Confirm that you are pairing the Driver-Facing Camera with the correct vehicle and click the vehicle in the highlighted box to continue.

.

| Ide<br>Search<br>Camer | ntify veh<br>for the vehicle ye<br>a into. | nicle                 | the Driver |
|------------------------|--------------------------------------------|-----------------------|------------|
| Road Ca                | imera ESN                                  |                       |            |
| 1234                   | 156789890                                  |                       | 8          |
| Change                 | search method                              |                       |            |
| J                      | #46742841<br>Wendell                       | 154<br>LMU 2630       | 1096       |
|                        | ESN 46<br>LABEL Tir                        | 743884154<br>ns truck | 0.90       |
|                        |                                            |                       |            |
|                        |                                            |                       |            |

- The next few screens will show the Order of installation. Select **Got It** at the bottom of each to move through to the next screen.
- The Setup screen will display, select **Skip** and **Activate Camera** when ready to begin setup.

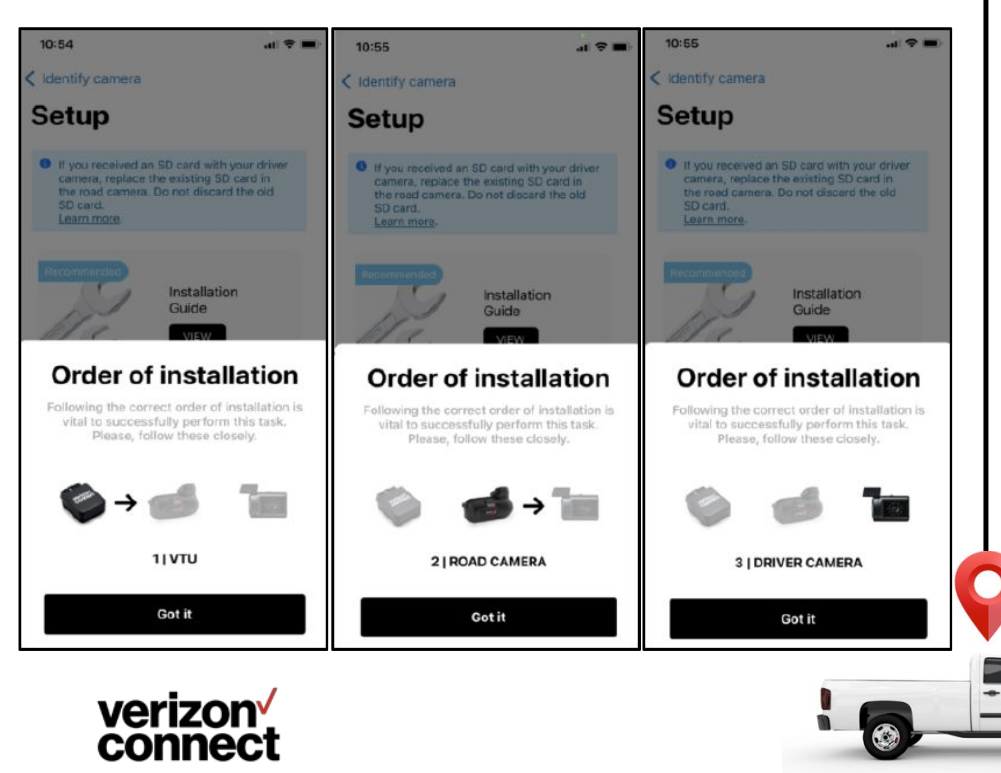

Expose the existing road-facing camera connector and select the Model Type (A or B) of the existing road-facing camera. The second screen shot reflects the wiring connections for the Road Camera

.

- (A). The third screen shot reflects the wiring connections for the Road Camera
- **(B)**. Connect the camera cables as pictured for the specified Road Camera model and tap Next.

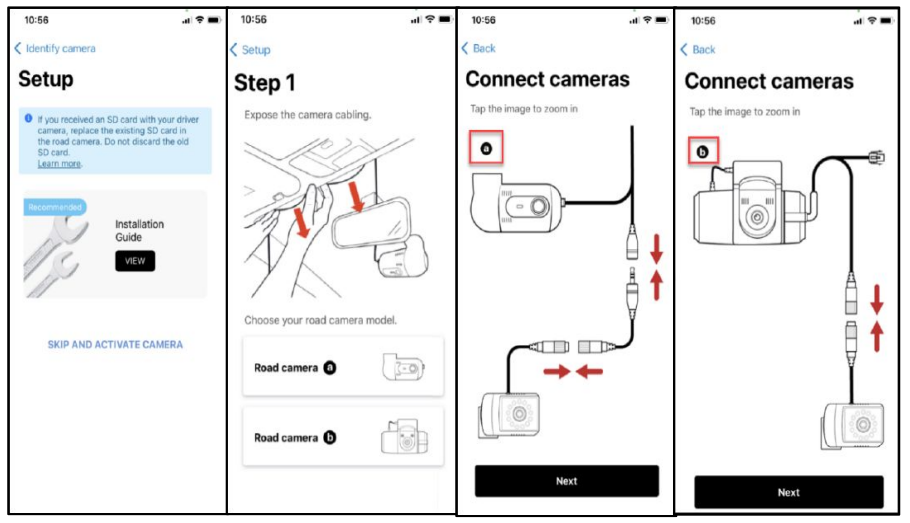

- Locate a spot on the windshield for the camera, select Next.
- Align the camera. Adjust the angle of the lens by unscrewing the screws using the key provided, push Next.

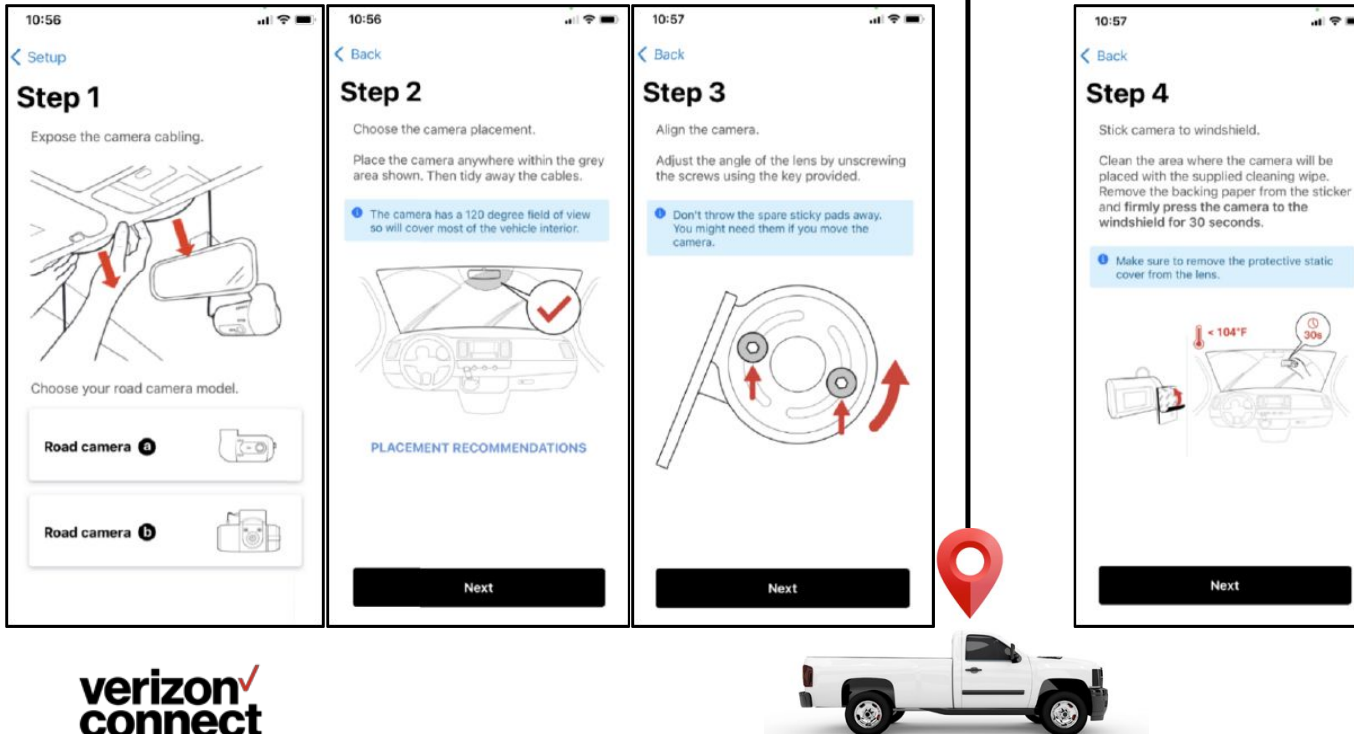

- Clean and dry the windshield where you intend to place the camera with the provided lens and then stick the camera to the windshield. Hold for 30 seconds to ensure it is secure. Remove the status cover from the lens and tap **Next**.
- Pair the vehicle and activate the camera. Start the vehicle ignition to power the cameras. Select **Activate Camera**.

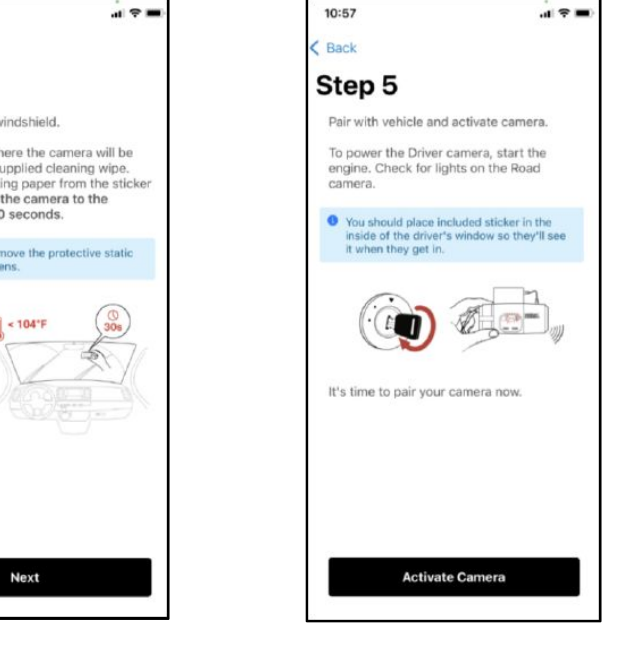

- Align the camera so you can see the driver clearly and select Next.
- Confirm the Vehicle, Road Camera and Driver Camera information is correct and select Activate Camera.

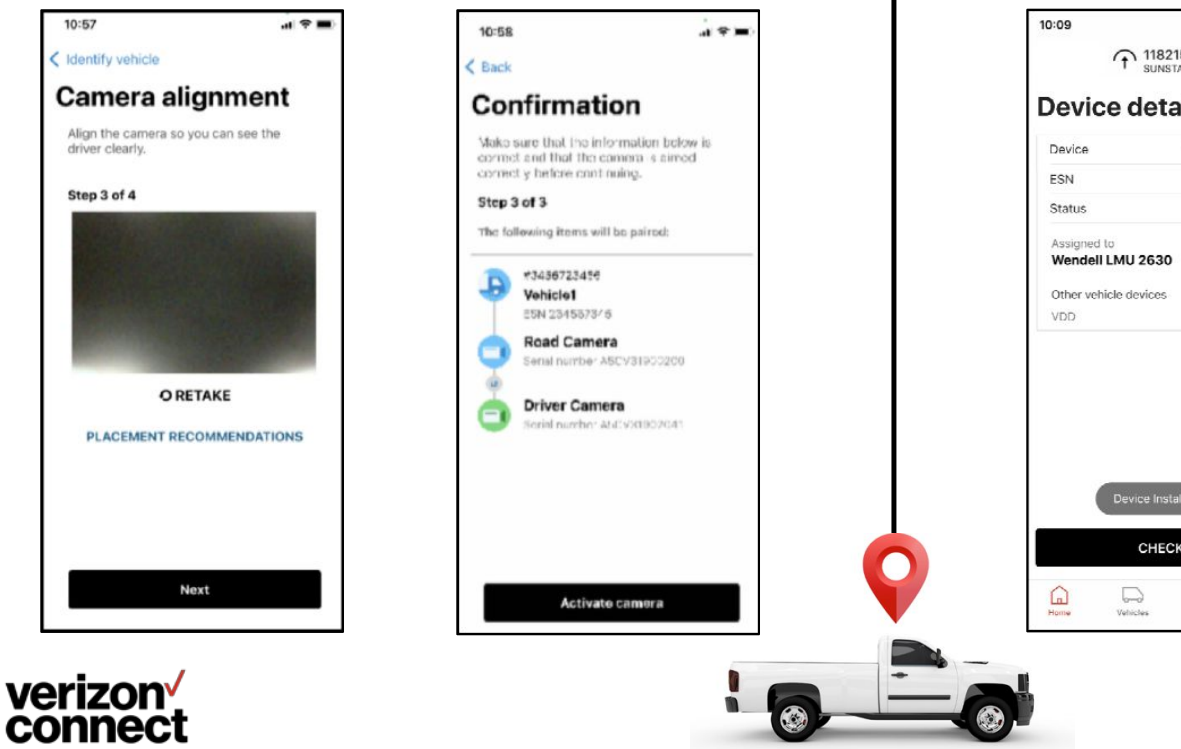

• **Finalize** - Review installation details, and selected **CHECK IN** to complete. You will then be brought back to the main work ticket screen.

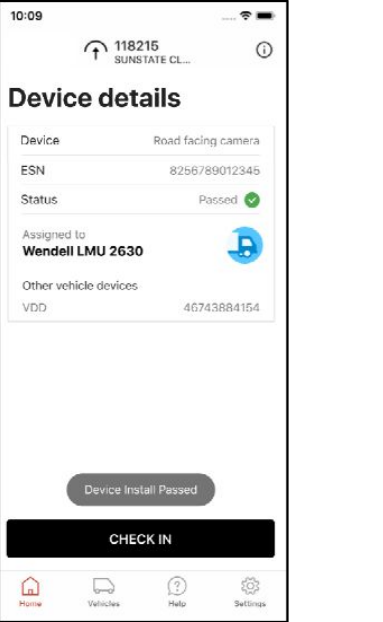

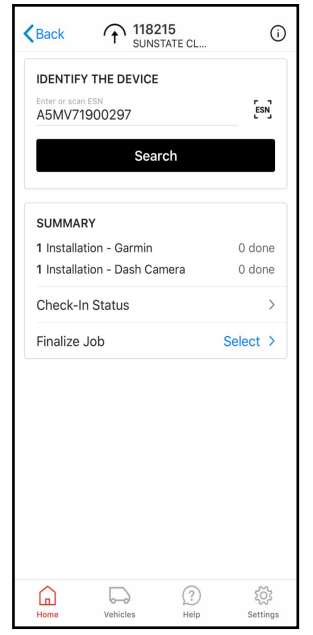

# AL Das Icam Workflow (00 -

.

101

-

., 📾 📾 💼 📻 🖬 🖬

000

- 000 000

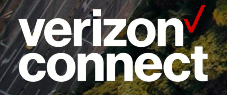

000

#### \*Note: a VTU must be already installed in the vehicle in order to add a Al Camera\*

- Navigate to the Work Ticket for the Install.
- Input the Camera ESN by using the ESN Scan button.
- Alternatively, you can input the camera ESN manually by typing it in.

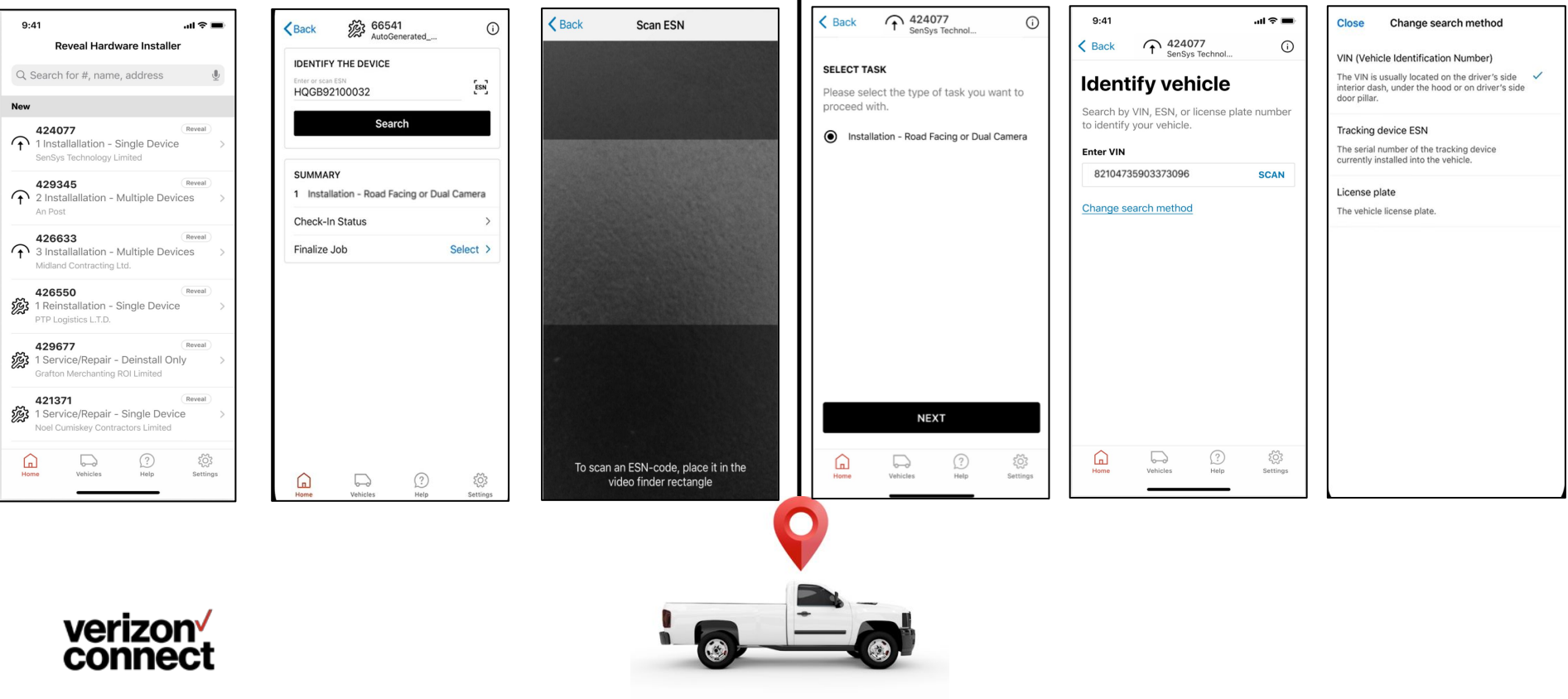

- Select the task Installation Road Facing or Dual Camera. Click next.
- Identify the VTU to pair the camera with by entering/entering the VIN, or by entering the license plate or ESN (for VTU), IMEI (for VDD).
- Toggle between search options by selecting Change search method.

- When a result is found, click the result in the highlighted area below.
- You'll be brought to the **Before you being** page. We recommend first time users review the instructions in their entirety.

Al Dashcam

between 50°F to 80°F).

When ready to proceed with the installation, select Start installation. .

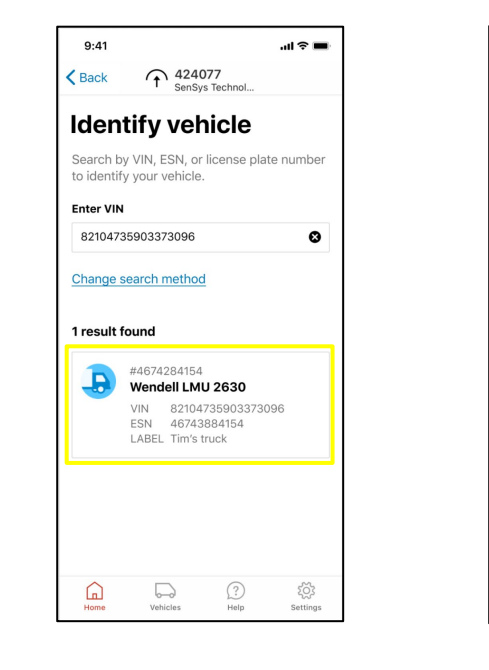

verizon connect

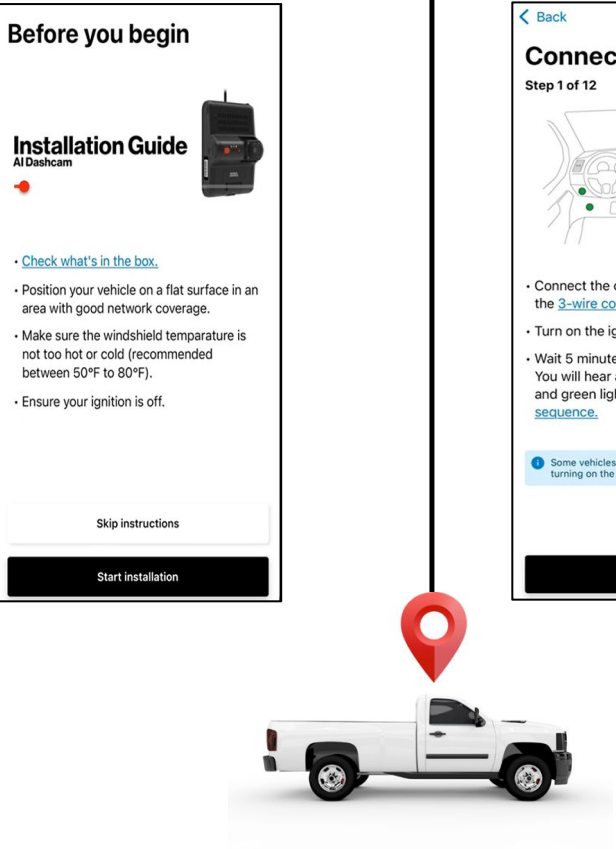

- Step 1. Connect to power, turn on ignition and wait 5 minutes for boot up. ٠
- Step 2. Remove camera side panel. .

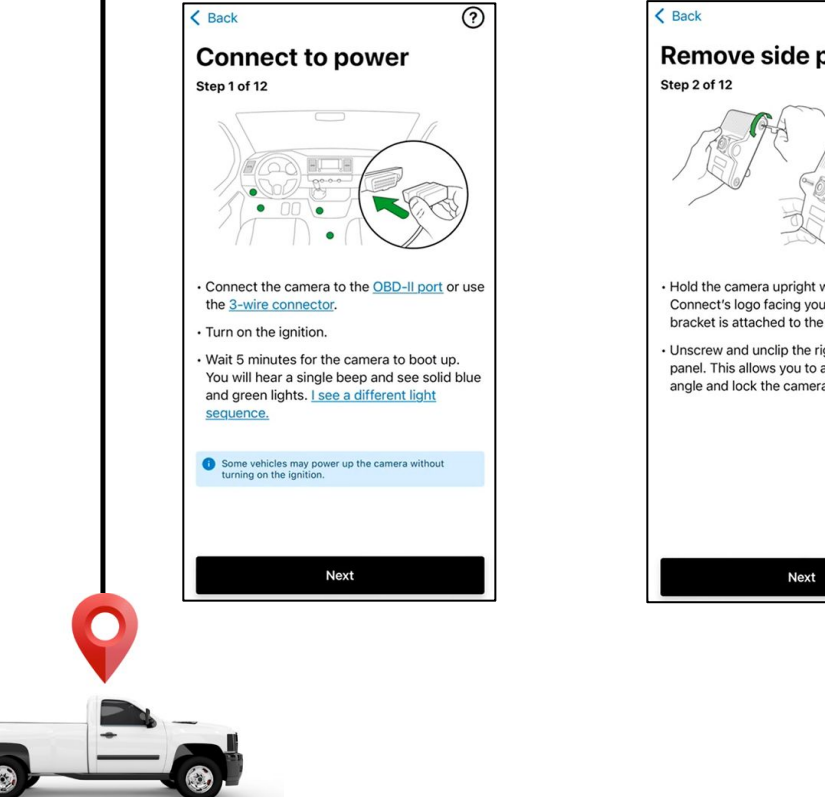

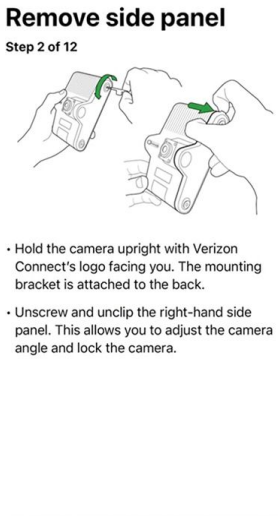

(?)

- **Step 3**. Find the best mounting position but do not yet stick it to the windshield later on in the process (Step 7).
- Step 4. Adjust the road facing camera angle so it is evenly centered on the horizon.

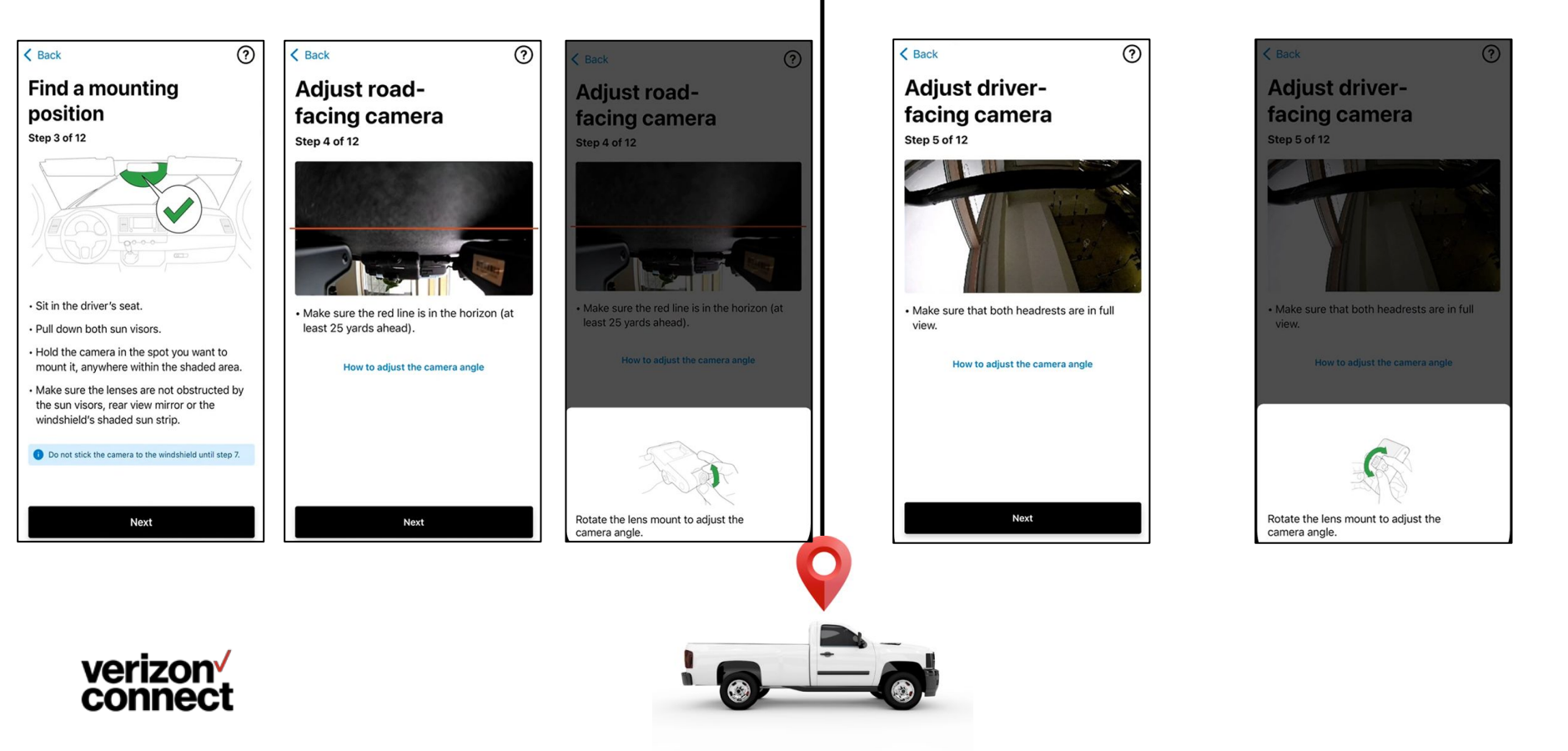

• **Step 5**. If the unit has driver-facing camera, complete the same steps of aligning the camera so both headrests are in full view.

Step 6. Clean the windshield using the alcohol wipes provided, and ensure it is thoroughly dried.

< Back

Step 7. Mount the camera and bracket, and hold firmly for 30 seconds. .

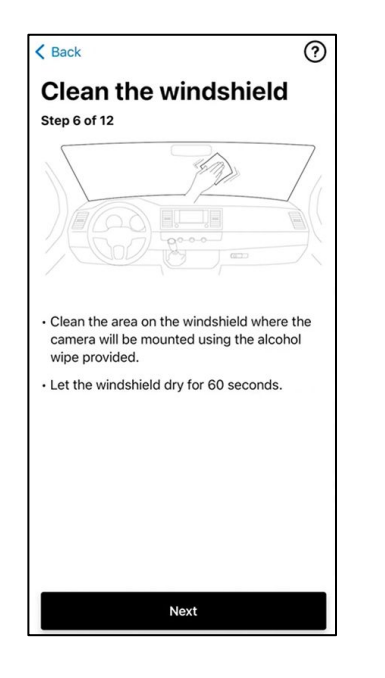

verizon connect

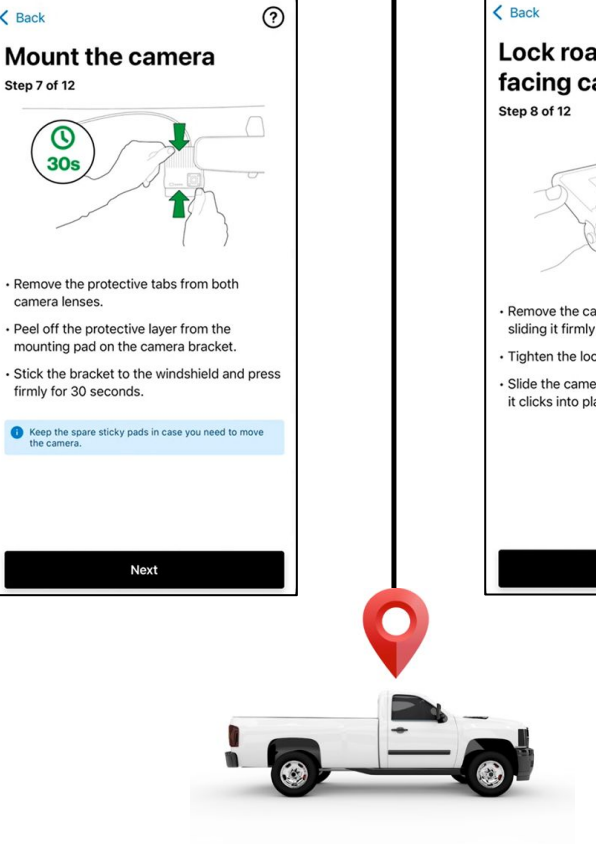

- Step 8. Remove camera from bracket, and lock the road-facing camera in ٠ position.
- Step 9. If the unit has driver-facing camera, lock it into position. .

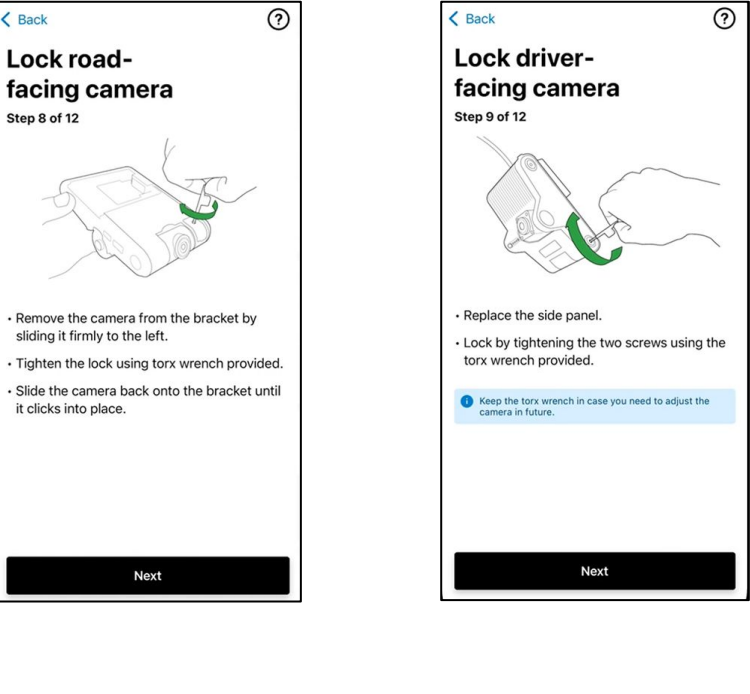

- Step 10. Tuck cables into roof lining and down the A-pillar using the tools and supplies provided.
- Step 11. Place the privacy covers in the drawstring bag provided, and leave some easily . accessible/visible to driver - like a cup holder or driver side door panel.

< Back

Step 11 of 12

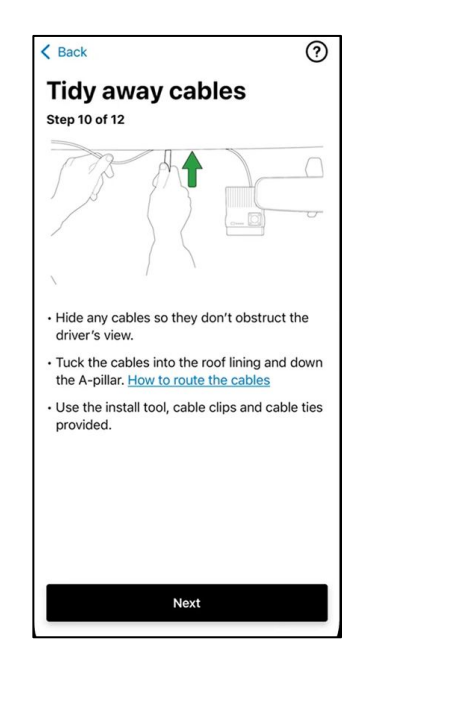

verizon connect

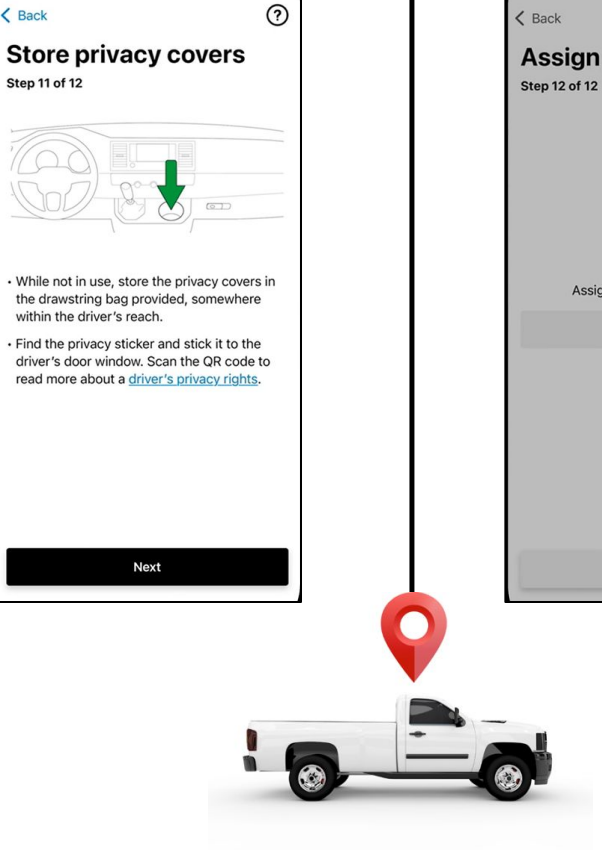

Step 12a. A temporary loading screen will show while the camera pairing ٠ takes place, with a confirmation once completed. To view alignment, select Check preview. (see next slide)

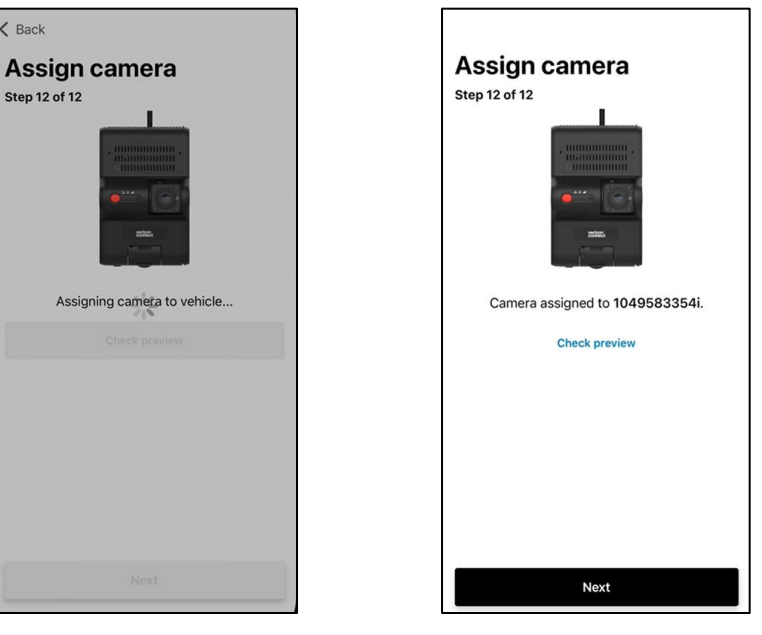

• Step 12b. Select Check preview to view the camera alignment. If driver-facing camera is installed, select Next camera to view it's alignment. Select Close on the top right when completed.

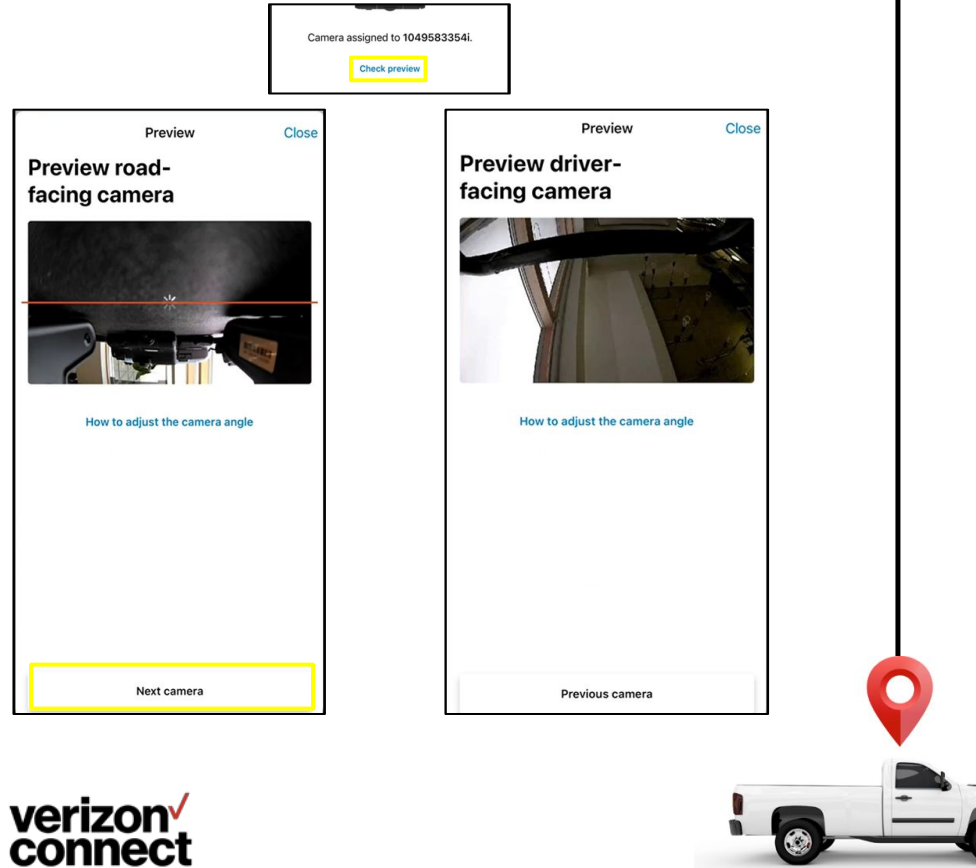

• **Finalize** - Review installation details, and selected **CHECK IN** to complete. You will then be brought back to the main work ticket screen.

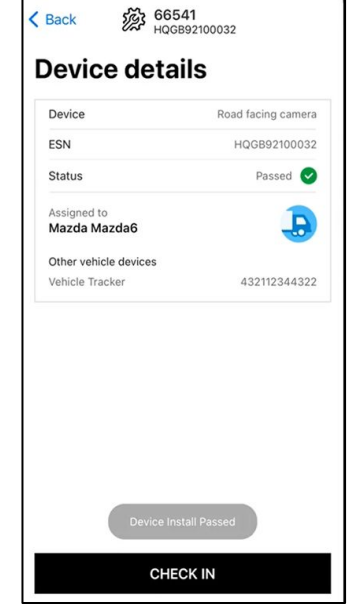

| Back         | 6654<br>AutoG    | 11<br>enerated | Œ        |  |
|--------------|------------------|----------------|----------|--|
| IDENTIF      | Y THE DEVICE     |                |          |  |
| Enter or sca | n ESN            |                | ESN      |  |
|              | Sea              | rch            |          |  |
| SUMMA        | RY               |                |          |  |
| 1 Installa   | ation - Dash Can | nera           | 0 done   |  |
| Check-I      | n Status         |                | >        |  |
| Finalize     | Job              |                | Select > |  |
|              |                  |                |          |  |
|              |                  |                |          |  |
| $\land$      |                  |                | 505      |  |
|              | 6-0              | 20             |          |  |

# **EAL (Meridian) Workflow** -

000

-

00 00

ERHARES

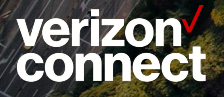

#### **EAT Meridian**

- Scan the device and select the product you are going to install
- Review the installation guide and get select get started

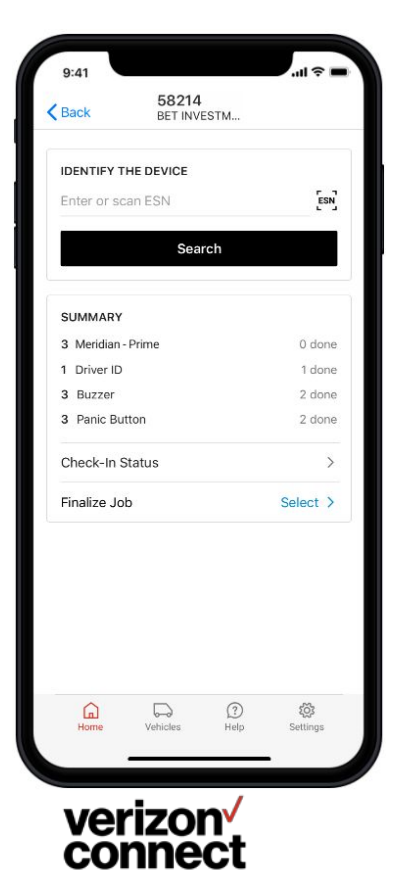

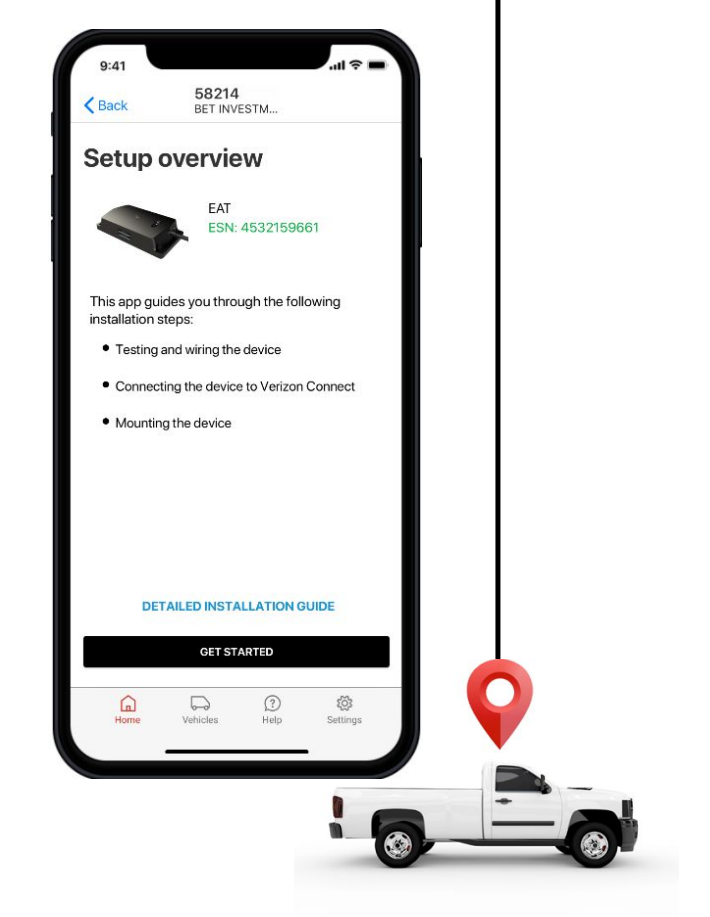

- Complete testing steps
- For more information select LED Status Guide

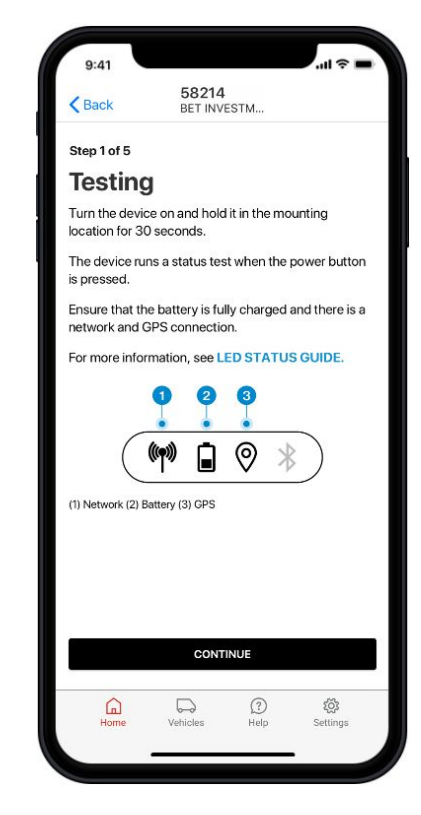

#### **EAT Meridian**

- Select the wiring method used to perform the installation
- Click on wiring guides for any questions
- Select "Connect Device"

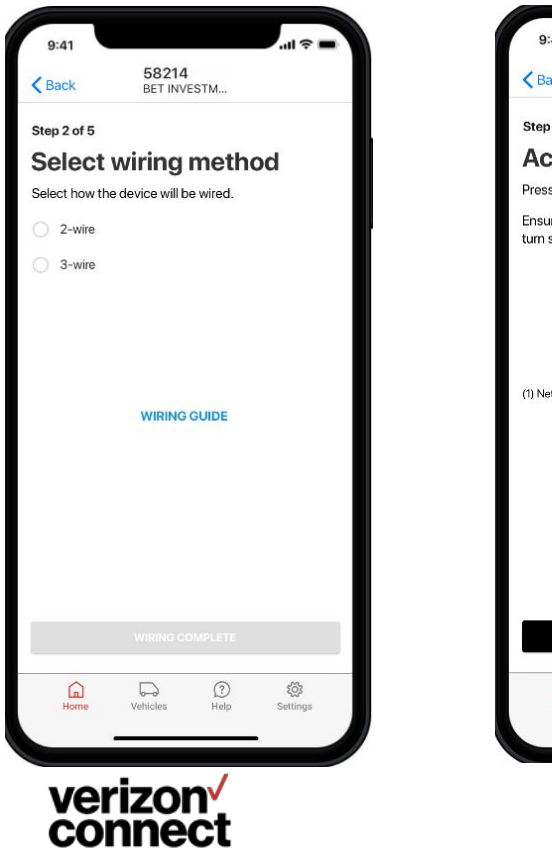

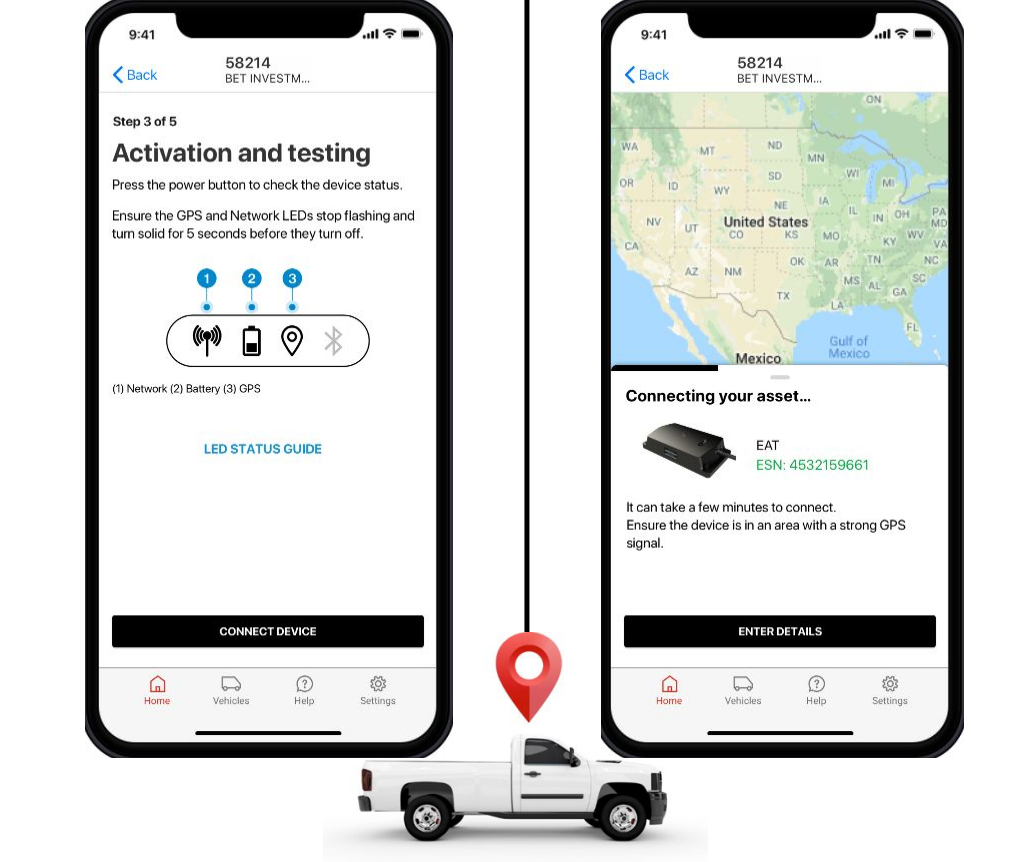

- Connecting the asset can between 2 and 3 minutes
- Please use this time to enter the assets details
- Required asset details: Asset Name
- Click save

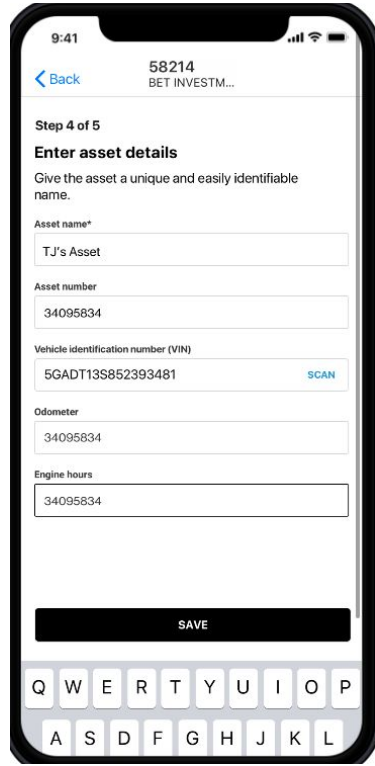

#### **EAT Meridian**

- Once the device connects, you will see a green pin occur. Click on complete setup
- Click Complete Setup

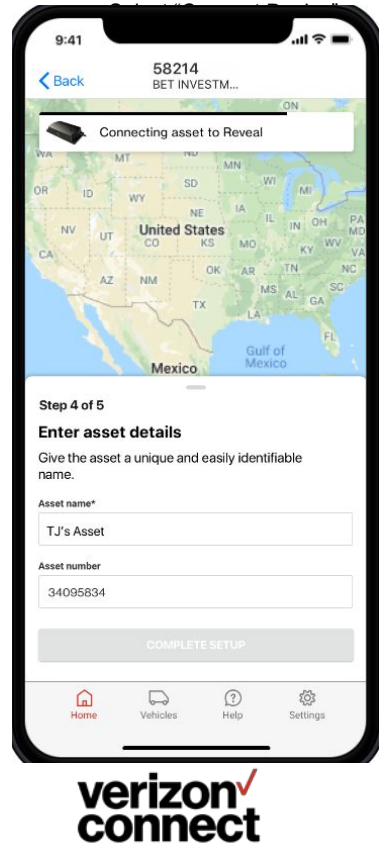

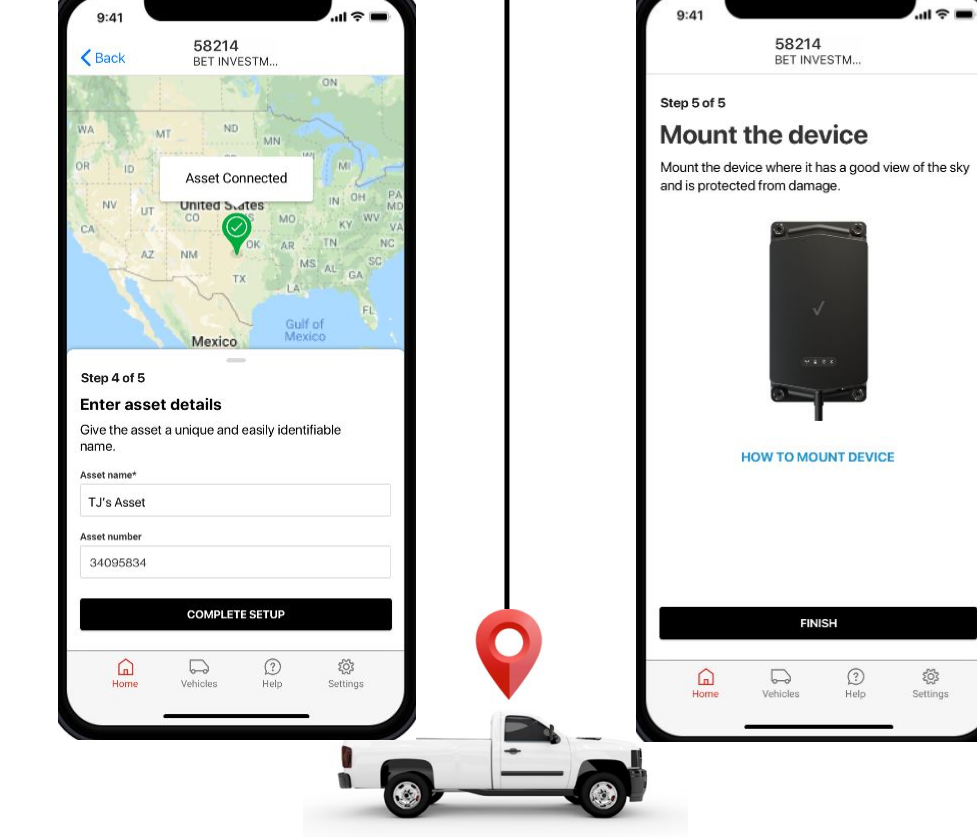

- Please review Mounting Instructions
- Click Finish to complete your job

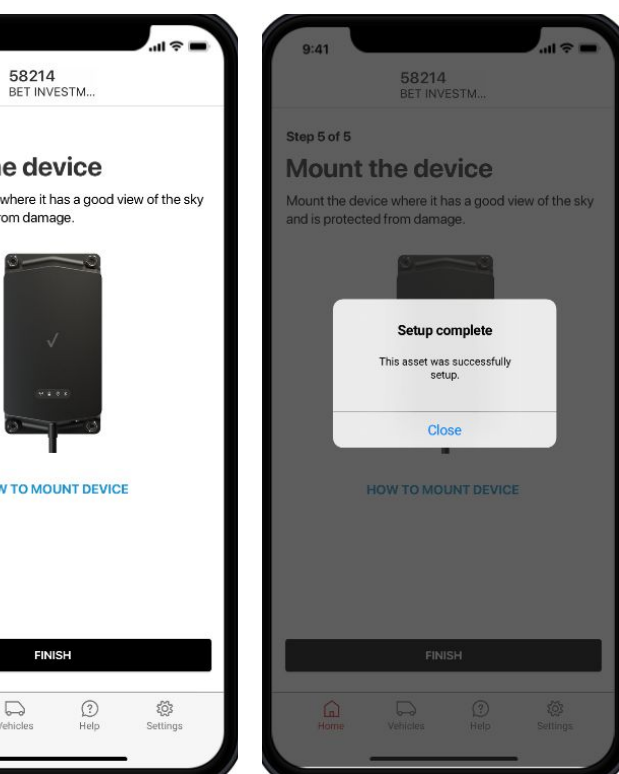

# Standard VII Studio 8 Millio 8 Swap Workflow

000

(100)

1000

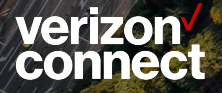

#### Standard Swap and Xirgo 3G Swap

- Select your work ticket
- View work ticket details and scan old VTU ESN

< Back

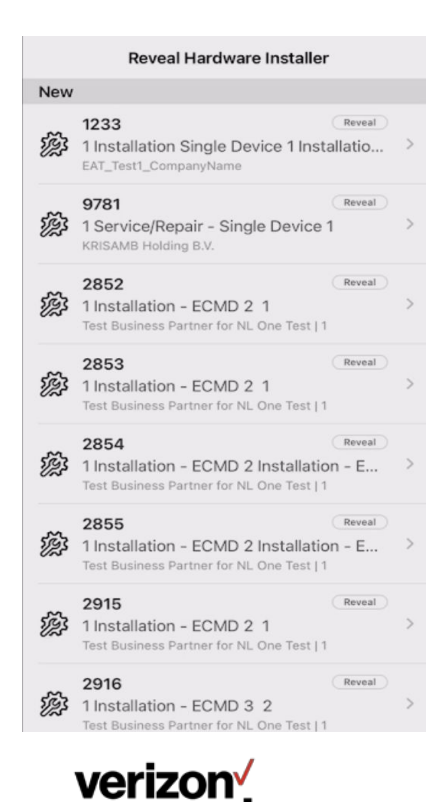

connect

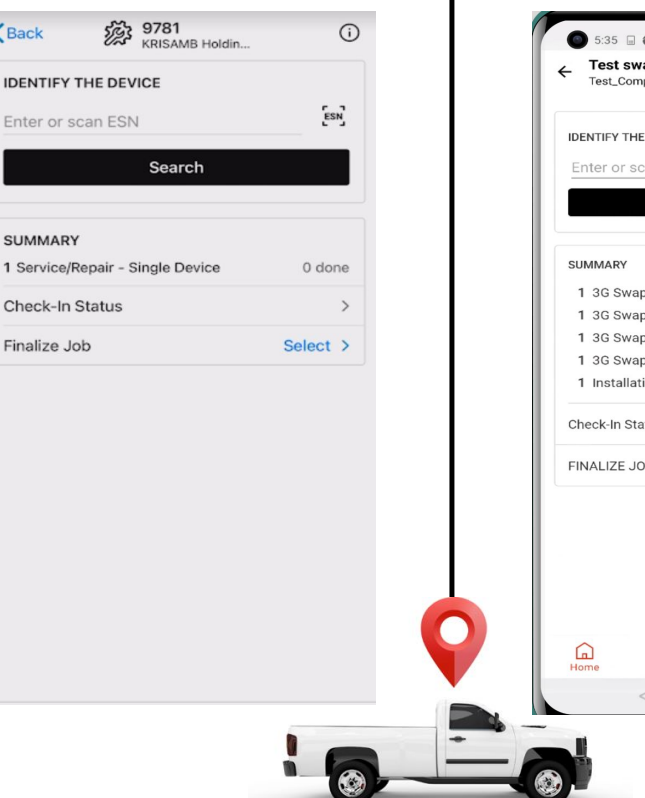

- Select the standard box swap or 3G line item in work ticket after old VTU ٠ ESN scan
- View/edit vehicle details ٠
- Switch to QA tab, swap options will appear .

| 5:35                                             | o* ★ 10 10 10    | < Back                       | 978<br>1025 | <b>B1</b><br>57000520837 |       |
|--------------------------------------------------|------------------|------------------------------|-------------|--------------------------|-------|
| Test swap xirgo<br>Test_CompanyName              | Ū                | De                           | tails       | QA Tes                   | t     |
| IDENTIFY THE DEVICE                              |                  | DEVICE DETAIL                | .S          |                          |       |
| Enter or scan ESN                                | [ธรม]            | ESN                          |             | 1025700                  | 05208 |
| SEARCH                                           |                  | VEHICLE DETAI                | ILS         |                          |       |
| SUMMARY                                          |                  | License Plate*<br>Obfuscated |             |                          |       |
| 1 3G Swap With Harness<br>1 3G Swap- Multiple De | 0 done<br>0 done | Vehicle Name*<br>150 SIERRA  | - PUCHOL    |                          |       |
| 1 3G Swap- Single Devi<br>1 Installation - Singl | 1 done<br>0 done | Vehicle Num                  | nber*       |                          |       |
| Check-In Status                                  | >                | VIN*<br>Obfuscated           |             |                          | Q     |
| FINALIZE JOB                                     | SELECT >         | Year*                        |             |                          | 2     |
|                                                  |                  | Make*<br>GMC                 |             |                          |       |
|                                                  |                  | Model*<br>Sierra 1500        |             |                          |       |
|                                                  | 100              | Odometer R                   | eading (km) | )*                       |       |
| Home Vehicles Hel                                | p Settings       | Engine Hours                 |             |                          |       |
| 1 0                                              | 0                |                              | COMPLE      | TE SERVICE               |       |

#### Standard Swap and Xirgo 3G Swap

- ON the QA Tab, select swap device
- Scan new device ESN

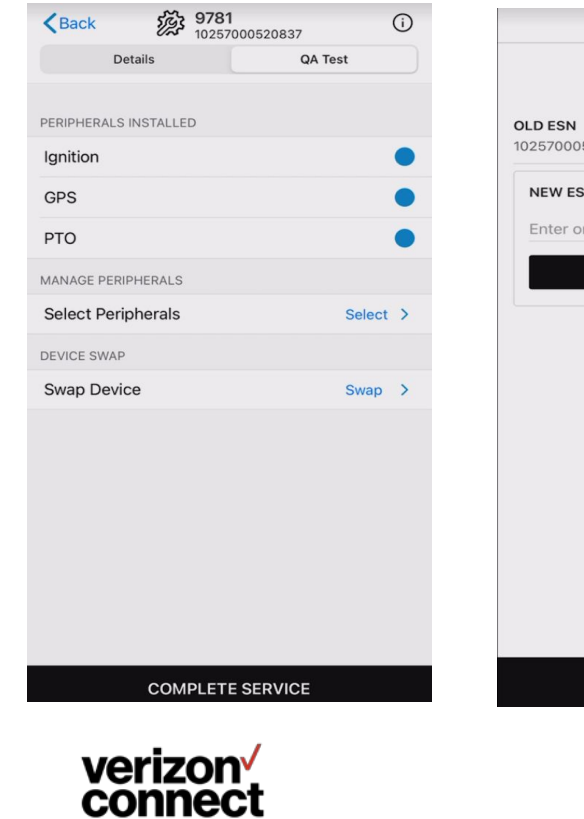

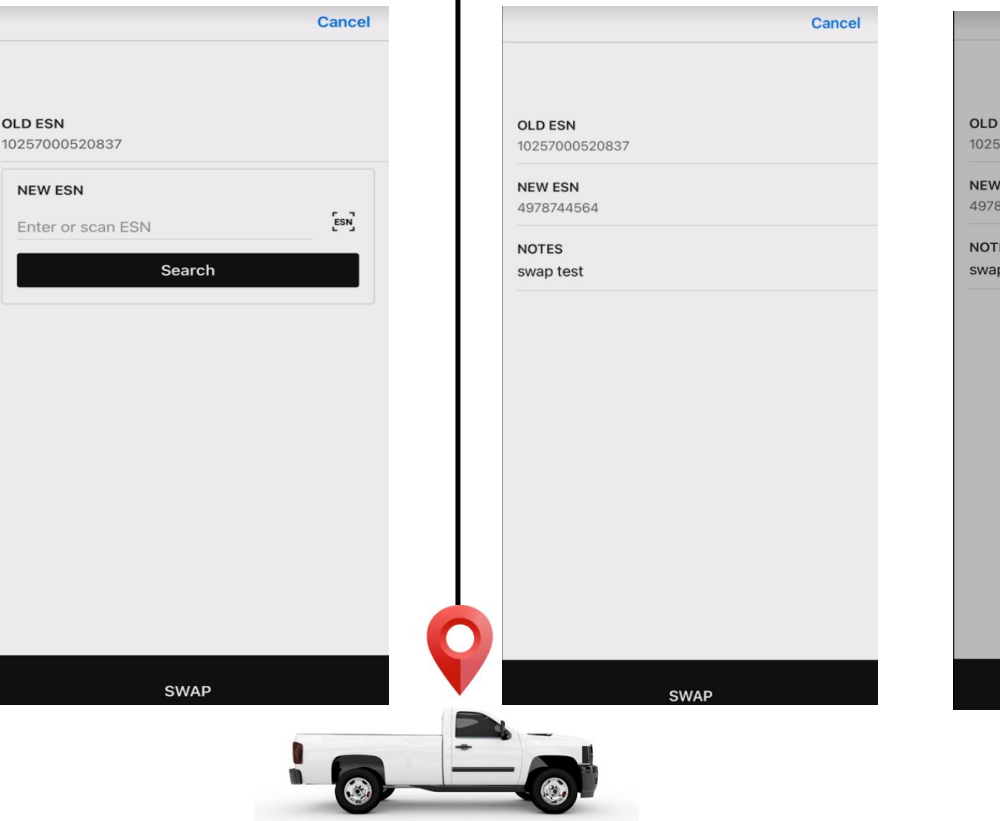

٠

Add notes and hit swap

|      |                                 | Cancel |
|------|---------------------------------|--------|
|      |                                 |        |
|      |                                 |        |
| ESI  | 4                               |        |
| 700  | 0520837                         |        |
| ES   | N                               |        |
| 744  | 1564                            |        |
| = 5  |                                 |        |
| o te | st                              |        |
|      |                                 |        |
|      | Success                         |        |
|      | The device has been swapped out |        |
|      | successiony                     |        |
|      | ОК                              |        |
|      |                                 |        |
|      |                                 |        |
|      |                                 |        |
|      |                                 |        |
|      |                                 |        |
|      |                                 |        |
|      |                                 |        |
|      |                                 |        |
|      |                                 |        |
|      |                                 |        |
|      |                                 |        |
|      | SWAP                            |        |
|      |                                 |        |

#### Standard Swap and Xirgo 3G Swap

- Perform QA test on all peripherals
- Add notes if required (eg. failed QA tests) and click Submit to check In

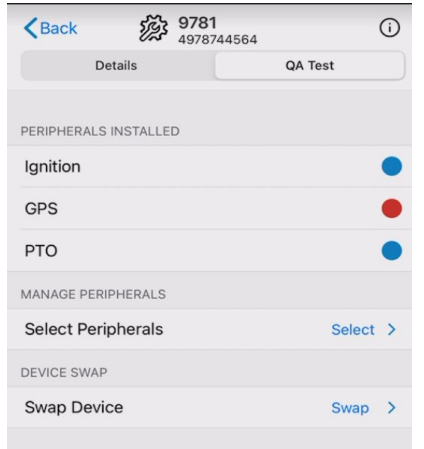

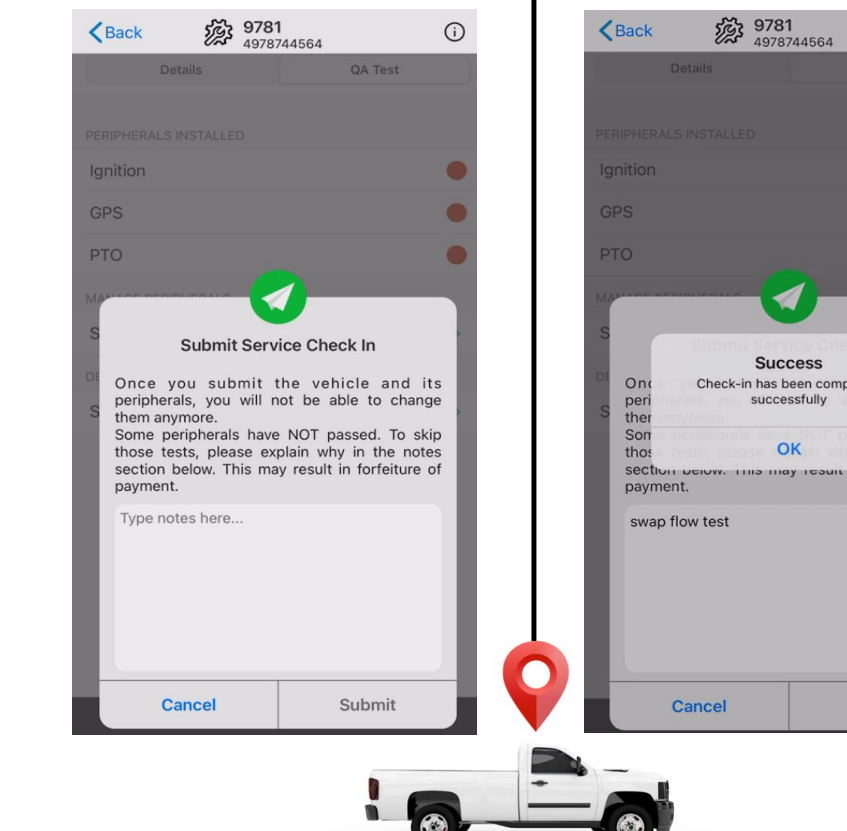

A success message will appear for check in when complete. .

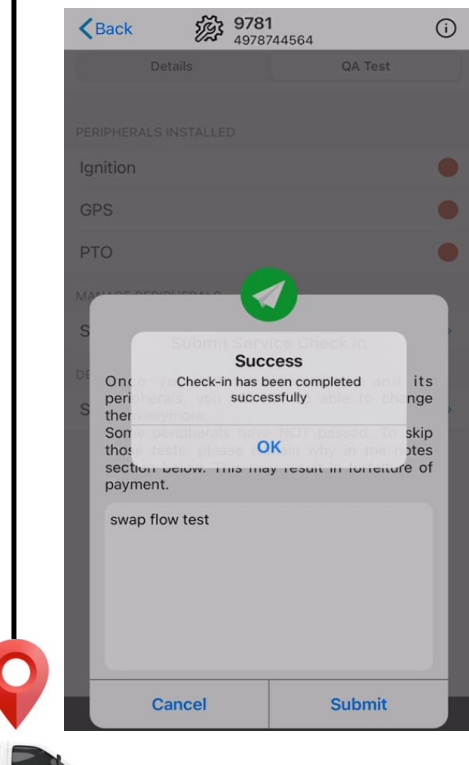

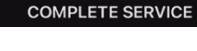

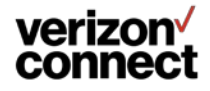